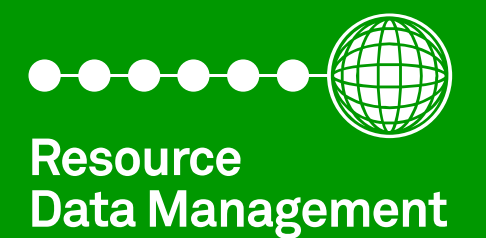

# Mini Intuitive 3 EEV Case Controller

Installation & User Guide Revision 1.2

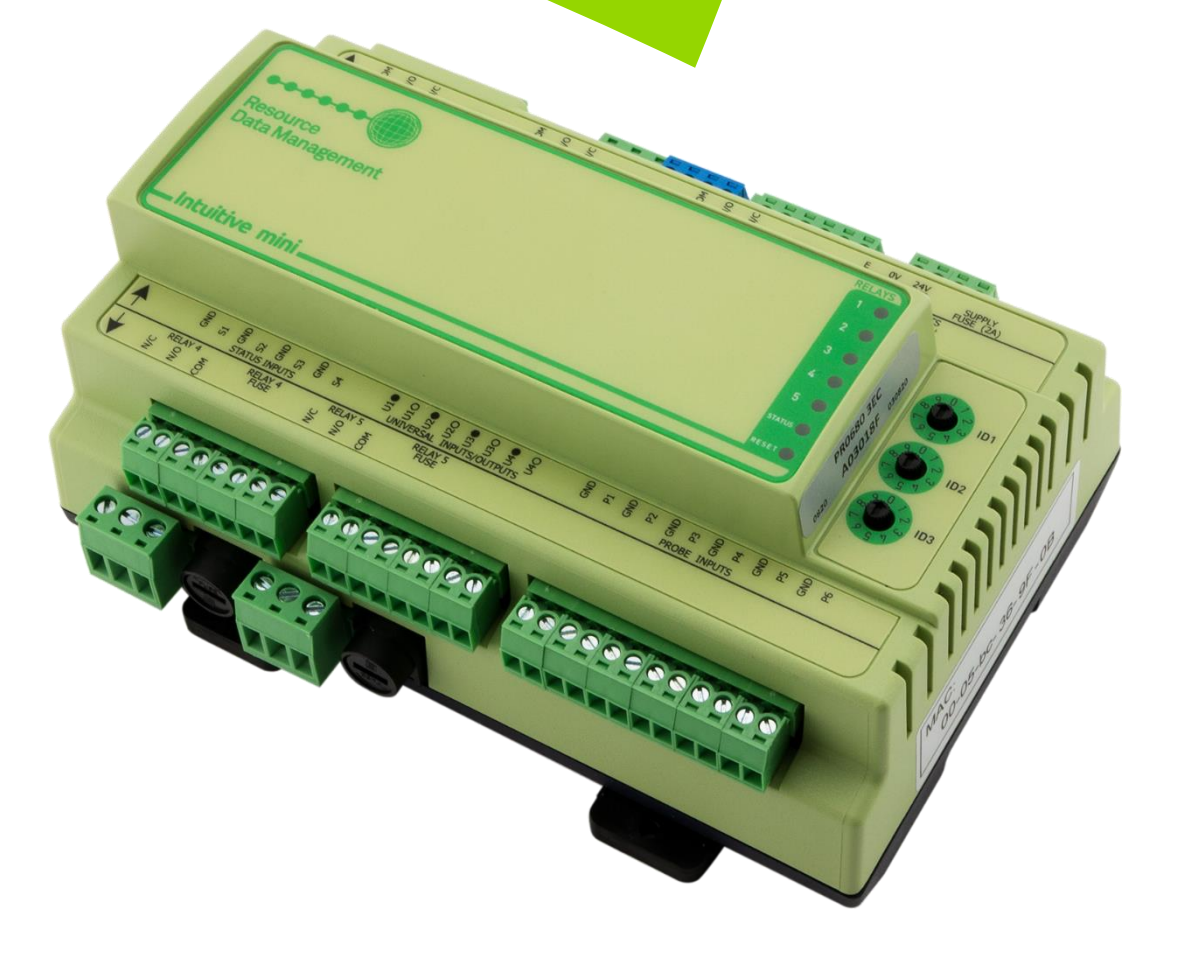

PR0680-3EC

# Contents

| Mini Intuitive 3 EEV Case Controller                                          | 4  |
|-------------------------------------------------------------------------------|----|
| Hardware Variants                                                             | 4  |
| Compatible Displays                                                           | 4  |
| Configuration                                                                 | 4  |
| Front Display Features                                                        | 5  |
| MINI Intuitive I/O Connections                                                | 6  |
| PRU663 8P-4E I/O Connections                                                  | /  |
| PR0653 I/O Connections                                                        | 8  |
| Input and Output Allocation Tables                                            | 9  |
| 3 EEV Pulse Case: Configuration Type 3 & 4                                    | 9  |
| Transducer Input                                                              | 9  |
| 3 Stepper Case: Configuration Type 5 & 6                                      | 10 |
| Transducer Input                                                              | 10 |
| Ordering Information                                                          | 11 |
| Mini Intuitive Hardware                                                       | 11 |
| Mini Intuitive 3EC Pulse Kit                                                  | 11 |
| Mini Intuitive 3EC Stepper Kit                                                | 11 |
| Setting up the controller                                                     | 12 |
| Setup through front buttons                                                   | 12 |
| Setup Function Menu (Common to all types)                                     | 12 |
| Recommended set-up method                                                     | 13 |
| rtc. Real time clock (This will automatically synchronise on network systems) | 13 |
| type. Set/view controller type                                                | 13 |
| PArA. Set/view parameters (This can be achieved at the network front end)     | 13 |
| Unit. Set/view temperature unit and Probe type                                | 13 |
| PrES. Set Pressure Units                                                      | 14 |
| diSP. Display selection                                                       | 14 |
| Parameter Tables                                                              | 14 |
| Parameter Descriptions                                                        | 17 |
| Load Shedding                                                                 | 22 |
| Holding Current                                                               | 22 |
| Half Step                                                                     | 22 |
| Stepper Valve Type                                                            | 22 |
| Valve Wiring                                                                  | 23 |
| Valve State – Overdriving                                                     | 23 |
| Superheat Options                                                             | 24 |
| EEV Control Using Pressure                                                    | 24 |
| Remote pressure Direct from a Pack Controller                                 | 24 |
| Local Analogue Input – mA or V                                                | 24 |
| Maximum Operating Pressure (MOP)                                              | 24 |
| Ref Weighting                                                                 | 24 |
| Valve Control Type                                                            | 25 |
| Relay State and functional operation                                          | 26 |
| Relay and screen states during defrost                                        | 26 |
| Defrost Termination                                                           | 26 |
| Fan Delay after Defrost                                                       | 26 |
| Network Configuration                                                         | 27 |
| Mini Intuitive 3 EEV Case Controller – IP                                     | 27 |
| Viewing IO                                                                    | 28 |
| Input / Output Table                                                          | 28 |
| Display Messages                                                              | 29 |
| Network Alarms                                                                |    |
| Modifying controller states                                                   | 30 |
| Fans Only "FanS"                                                              |    |
| Case Off "CASE"                                                               | 30 |
|                                                                               |    |

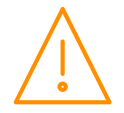

| Lights Only "Ligt"                                                |  |
|-------------------------------------------------------------------|--|
| Probe Offset                                                      |  |
| Rack Optimisation                                                 |  |
| Remote Commands                                                   |  |
| PR0680 Specification                                              |  |
| PR0663 8P-4E Specifications                                       |  |
| PR0653 Specifications                                             |  |
| Installation & Dimensions                                         |  |
| Dimensions – Mini Intuitive Controller                            |  |
| Mini Intuitive Mounting Instructions                              |  |
| Cleaning                                                          |  |
| Appendix 1: Defrost Cycles                                        |  |
| Appendix 2: Anti-Sweat Heater Control via Mercury/Intuitive Range |  |
| Disclaimer                                                        |  |
| Revision History                                                  |  |
| Current Software Versions                                         |  |

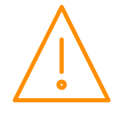

# Mini Intuitive 3 EEV Case Controller

#### From Resource Data Management

The Mini Intuitive 3 EEV Case Controller is intended for use in multi-evaporator single refrigeration display case applications. The Mini Intuitive 3 SSR pulse EEV Case Controller can control up to three pulse width modulation (PWM) electronic expansion valves (EEVs) for the coordinated control of three evaporator sections, either by temperature control, superheat control, or a combination of the two. Alternatively, up to 3 stepper valves can be controlled using the same main controller but utilising stepper expansion modules. The controller contains logic for staggered modulation of valves during controller start-up or after defrost to reduce impact of liquid hammer.

Each evaporator section will control, monitor, and alarm on temperature independently of each other according to a set of shared control/alarm parameters. The controller also operates a shared defrost relay, case lights relay, fans relay, anti-sweat SSR, and optional alarm relay and remote relay.

The PR0680-3EC integrates seamlessly into the existing RDM suite of energy saving features available in the PR0510 Data Manager allowing for remote defrost and case light scheduling, remote valve control, case performance monitoring, MOP protection and alarm monitoring, and rack shutdown support.

The controller requires the addition of a PR0663 8P-4E or up to three PR0653s (connected via CAN bus) to expand its IO for intended operation. The controller does not have an in-built display option, but offers a remote display option (see ordering information for more details). The controller is offered only as an IP communications variant.

The controller supports PT1000, NTC2K, 470R, 700R, 3K, 5K, 6K, NTC2K25, NTC10K or NTC10K(2) temperature probes. **Note**: probe types cannot be mixed.

# Hardware Variants

As mentioned above, the Mini Intuitive 3 EEV Case Controller offers a number of choices concerning the physical hardware including choice of IO, Display and communications type. For specific part numbers see <u>Ordering Information</u>.

| Device Module | Inputs/ Outputs                                      | Display           | Comms                       |
|---------------|------------------------------------------------------|-------------------|-----------------------------|
| PR0680-3EC    | 6 Probe, 4 Digital Inputs, 4 UIO, 5<br>Relay Outputs | Remote<br>Display | Ethernet                    |
| PR0663-8P-4E  | 8 Probe Inputs, 4 SSRs                               | N/A               | CAN bus<br>Rotary ID 0      |
| PR0653        | 2 Probe Inputs, 1 Stepper Output                     | N/A               | CAN bus<br>Rotary ID<br>0-2 |

# Compatible Displays

The following displays are compatible with the Mini Intuitive 3 EEV Case Controller:

| Description                              | Part<br>Number |
|------------------------------------------|----------------|
| Mercury MK2 Remote Display with 5m cable | PR0725         |

# Configuration

The controller gives you up to four configuration options (see '<u>Type'</u> menu):

| <b>Display value</b> | Intuitive Mini Multi-Valve                |
|----------------------|-------------------------------------------|
| 1                    | N/A                                       |
| 2                    | N/A                                       |
| 3                    | EEV remote piped case controller (LT)     |
| 4                    | EEV remote piped case controller (HT)     |
| 5                    | Stepper remote piped case controller (LT) |
| 6                    | Stepper remote piped case controller (HT) |

Note: The controllers are delivered pre-configured as Type 3.

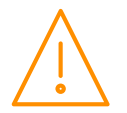

4

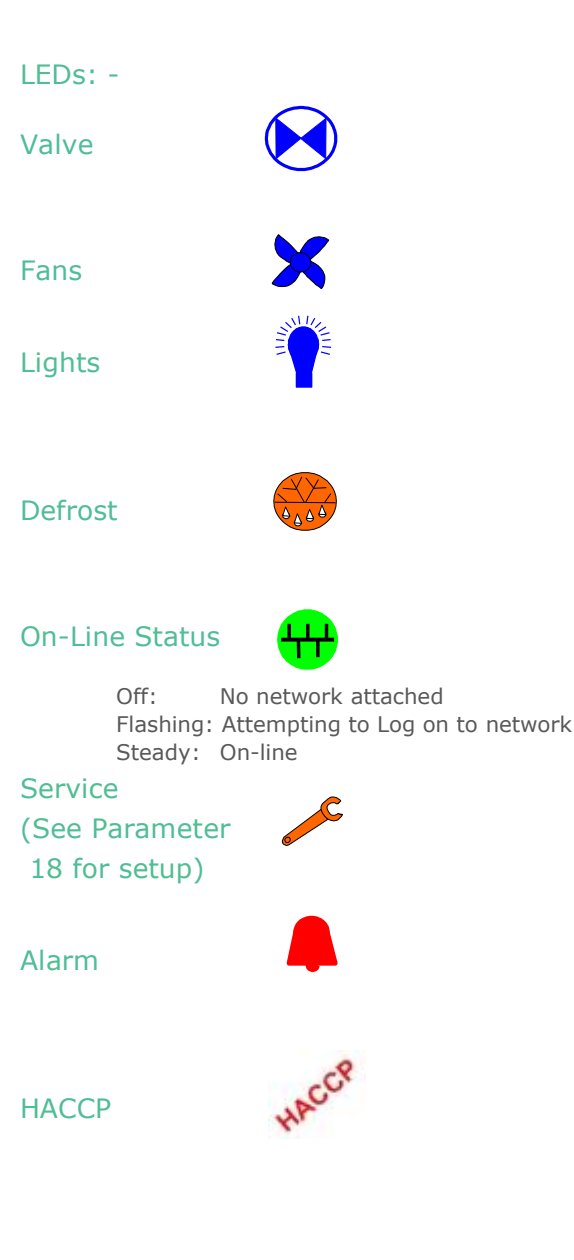

# Mercury Mk3 Display

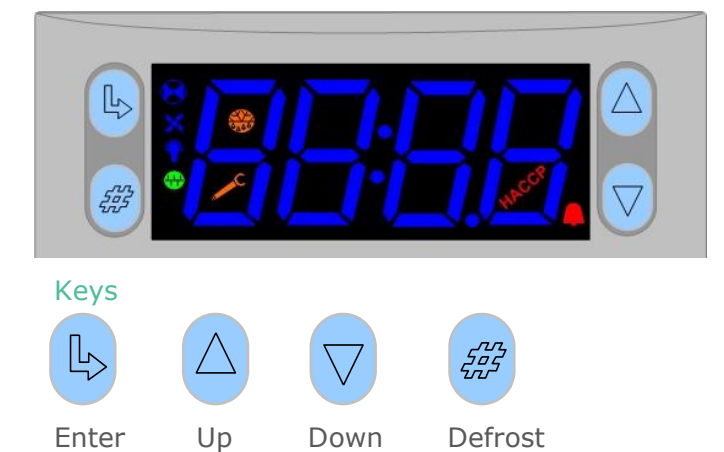

**Note:** Function keys illuminate when pressed, illumination is turned off 20 seconds after the key is used.

**Defrost:** Press and hold the defrost button to force a manual defrost

#### Main Display

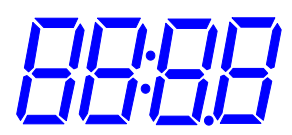

 $\ensuremath{\mathsf{4}}$  character LED display, used to display temperature and status messages.

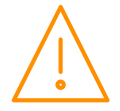

#### Mini Intuitive I/O Connections

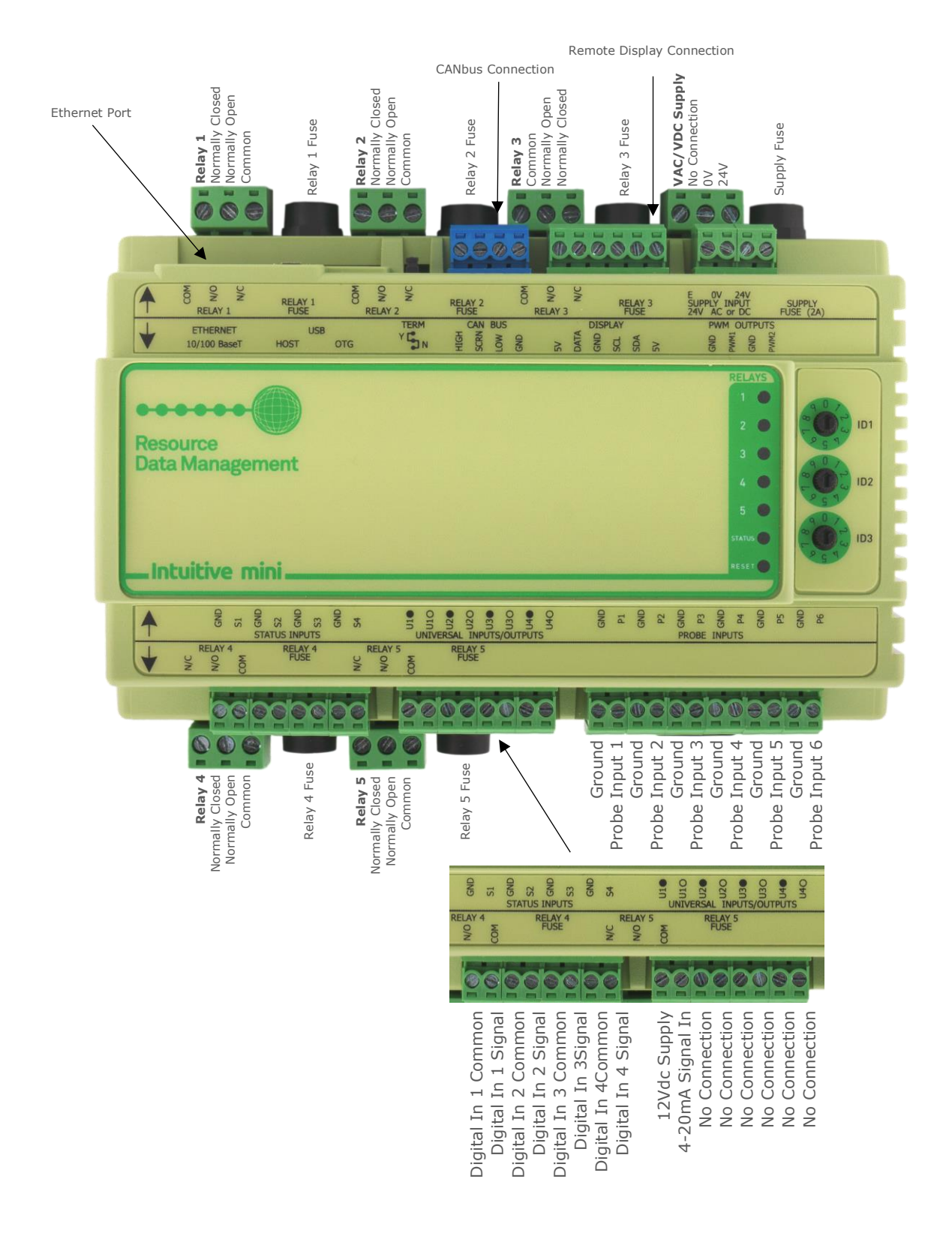

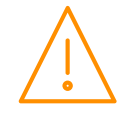

CANbus End-of-Line Termination Switch

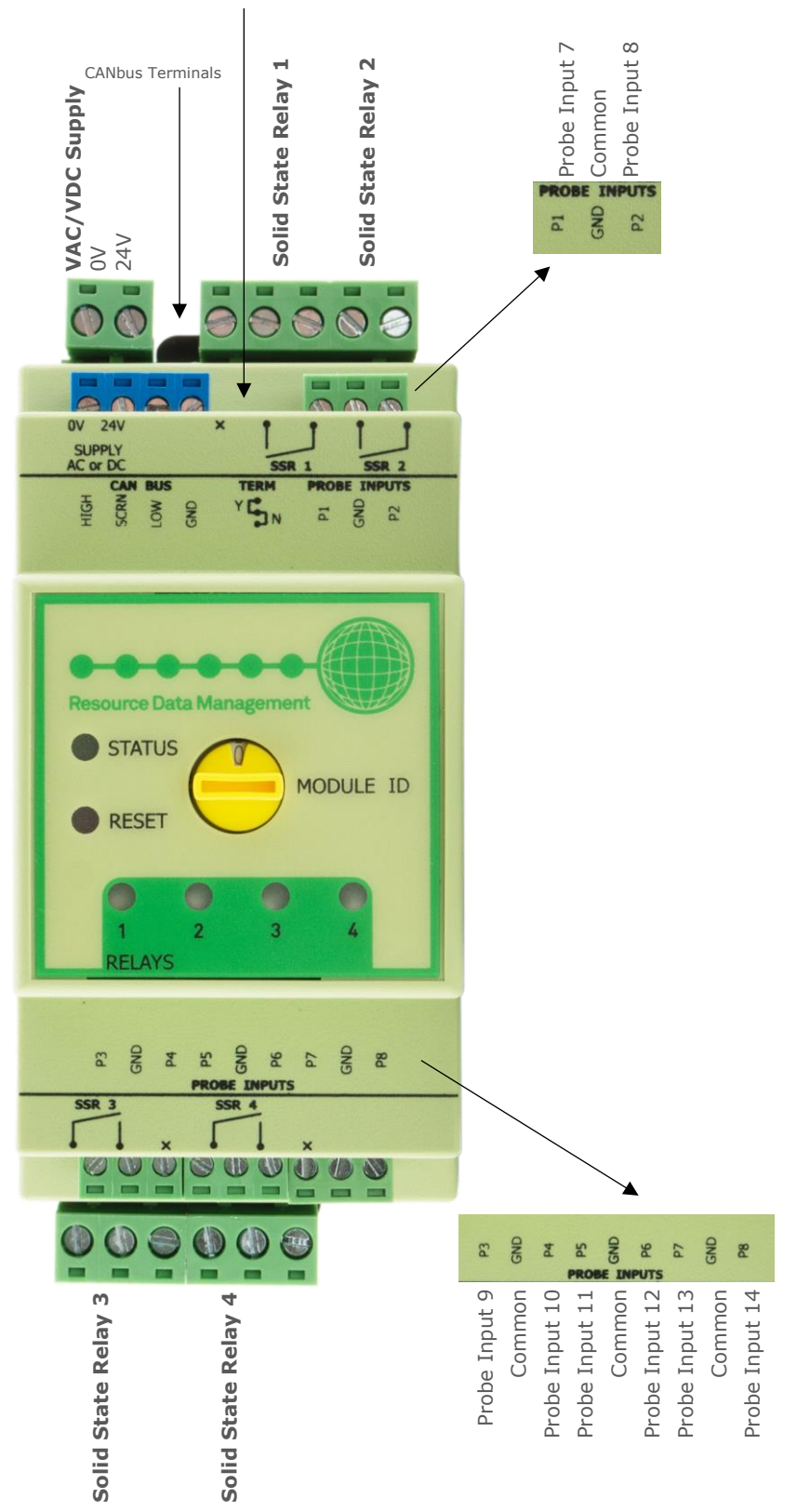

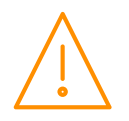

#### PR0653 I/O Connections

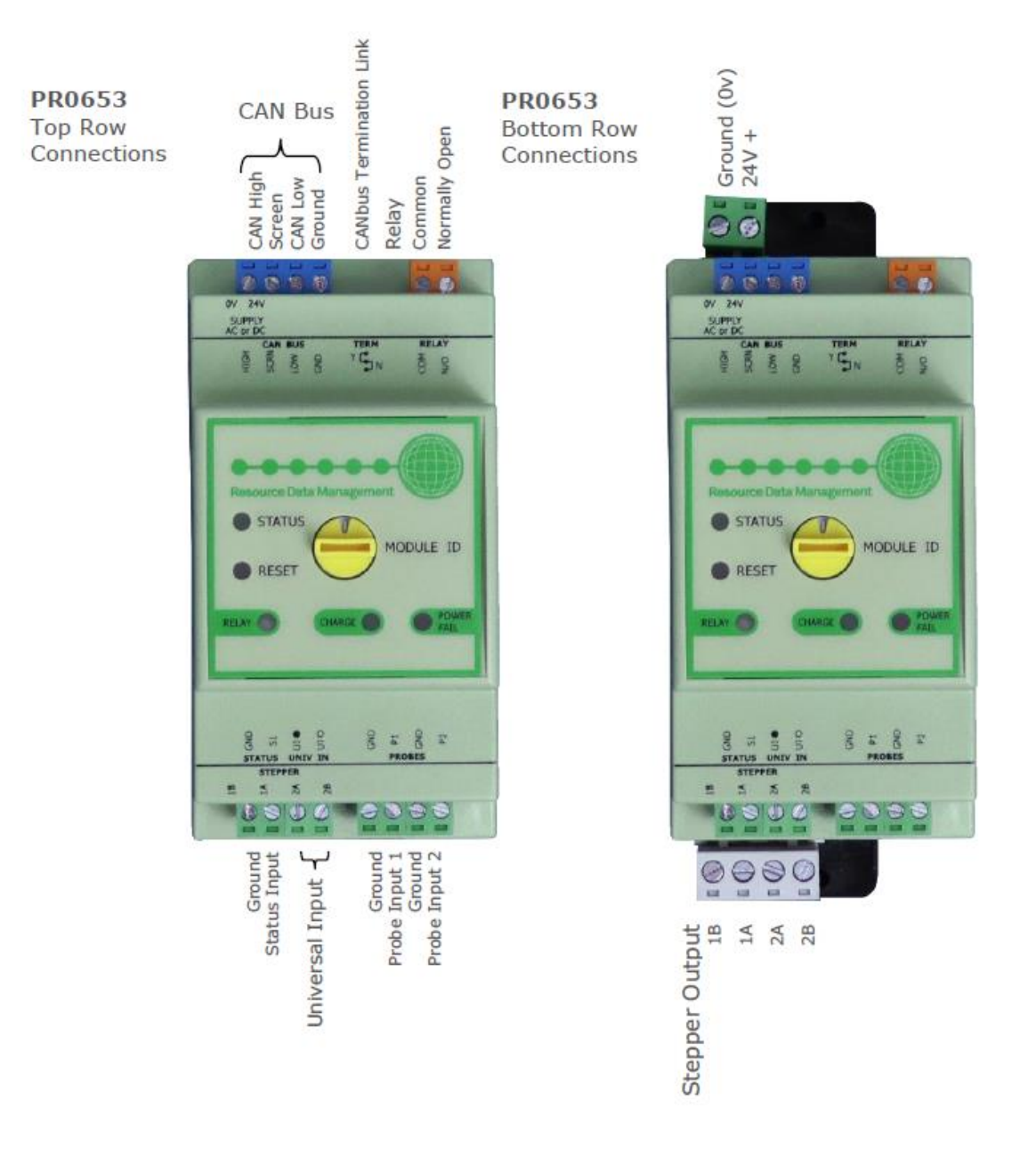

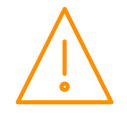

# Input and Output Allocation Tables

#### 3 EEV Pulse Case: Configuration Type 3 & 4

The following tables indicate; on a controller type basis, the functions of the inputs and outputs. Since the PR0663-8P-4E is required for operation of the PR0680-3EC platform, the IO numbering sequence of the PR0663-8P-4E is ordered as extending the PR0680 controller's IO.

#### Mini Intuitive IO

| I/O               | Remote Case<br>Types 3&4               | Alarm Action |
|-------------------|----------------------------------------|--------------|
| P1 (Input 1)      | Case 1 Return Temp                     | Yes          |
| P2 (Input 2)      | Case 1 Discharge Temp                  | Yes          |
| P3 (Input 3)      | Case 2 Return Temp                     | Yes          |
| P4 (Input 4)      | Case 2 Discharge Temp                  | Yes          |
| P5 (Input 5)      | Case 3 Return Temp                     | Yes          |
| P6 (Input 6)      | Case 3 Discharge Temp                  | Yes          |
| Universal Input 1 | Transducer Input (if fitted, VDC / mA) | Yes          |
| Status 1          | Selectable; Plant 1 N/O, Plant 1 N/C   | Conditional  |
| Status 2          | Selectable; Plant 2 N/O, Plant 2 N/C   | Conditional  |
| Status 3          | Case Clean                             | Yes          |
| Status 4          | Ext Defrost                            | N/A          |
| Relay 1           | Fans                                   | N/A          |
| Relay 2           | Lights                                 | N/A          |
| Relay 3           | Defrost Heaters                        | N/A          |
| Relay 4           | Alarm Relay                            | N/A          |
| Relay 5           | Remote Relay                           | N/A          |

#### PR0663 IO

| I/O            | Remote Case<br>Types 3&4          | Alarm Action |
|----------------|-----------------------------------|--------------|
| P7 (Input 7)   | Case 1 Evap Temp                  | Yes          |
| P8 (Input 8)   | Case 1 Suction Temp               | Yes          |
| P9 (Input 9)   | Case 2 Evap Temp                  | Yes          |
| P10 (Input 10) | Case 2 Suction Temp               | Yes          |
| P11 (Input 11) | Case 3 Evap Temp                  | Yes          |
| P12 (Input 12) | Case 3 Suction Temp               | Yes          |
| P13 (Input 13) | Not Used                          | N/A          |
| P14 (Input 14) | Not Used                          | N/A          |
| SSR 1          | Case 1 Electronic Expansion Valve | N/A          |
| SSR 2          | Case 2 Electronic Expansion Valve | N/A          |
| SSR 3          | Case 3 Electronic Expansion Valve | N/A          |
| SSR 4          | Anti-Sweat Heater                 | N/A          |

#### **Transducer Input**

There are two possible inputs that can be used for a transducer on the Mini Intuitive 3 EEV Case Controller variant; either using the 0-10v or the 4-20mA. Please consult the <u>I/O Connections</u> for wiring. Depending on the type of transducer (0-10v or 4-20mA) the physical input can be chosen using p-17. The parameters on the controller (p-35 & p-36) must then be set so the transducer is read.

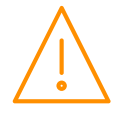

### 3 Stepper Case: Configuration Type 5 & 6

The following tables indicate the functions of the inputs and outputs for a 3 Stepper Case configuration. Since the PR0653 (Quantity 3) is required for operation of the PR0680-3EC platform with this configuration type, the IO numbering sequence of the PR0653 is ordered as extending the PR0680 controller's IO.

| I/O               | Remote Case<br>Types 5 & 6             | Alarm Action |  |  |
|-------------------|----------------------------------------|--------------|--|--|
| P1 (Input 1)      | Case 1 Return Temp                     | Yes          |  |  |
| P2 (Input 2)      | Case 1 Discharge Temp                  | Yes          |  |  |
| P3 (Input 3)      | Case 2 Return Temp                     | Yes          |  |  |
| P4 (Input 4)      | Case 2 Discharge Temp                  | Yes          |  |  |
| P5 (Input 5)      | Case 3 Return Temp                     | Yes          |  |  |
| P6 (Input 6)      | Case 3 Discharge Temp                  | Yes          |  |  |
| Universal Input 1 | Transducer Input (if fitted, VDC / mA) | Yes          |  |  |
| Status 1          | Selectable; Plant 1 N/O, Plant 1 N/C   | Conditional  |  |  |
| Status 2          | Selectable; Plant 2 N/O, Plant 2 N/C   | Conditional  |  |  |
| Status 3          | Case Clean                             | Yes          |  |  |
| Status 4          | Ext Defrost                            | N/A          |  |  |
| Relay 1           | Fans                                   | N/A          |  |  |
| Relay 2           | Lights                                 | N/A          |  |  |
| Relay 3           | Defrost Heaters                        | N/A          |  |  |
| Relay 4           | Alarm Relay                            | N/A          |  |  |
| Relay 5           | Remote Relay                           | N/A          |  |  |

#### Mini Intuitive IO

#### PR0653 IO

| I/O Remote Case<br>Types 5 & 6 |                         | Alarm Action |
|--------------------------------|-------------------------|--------------|
|                                | PR0653 #1 (Rotary ID 0) | •            |
| P7 (Input 7)                   | Case 1 Evap Temp        | Yes          |
| P8 (Input 8)                   | Case 1 Suction Temp     | Yes          |
| S1                             | Case 1 Stepper Valve    | N/A          |
|                                | PR0653 #2 (Rotary ID 1) |              |
| P9 (Input 9)                   | Case 2 Evap Temp        | Yes          |
| P10 (Input 10)                 | Case 2 Suction Temp     | Yes          |
| S2                             | Case 2 Stepper Valve    | N/A          |
|                                | PR0653 #3 (Rotary ID 2) | ·            |
| P11 (Input 11)                 | Case 3 Evap Temp        | Yes          |
| P12 (Input 12                  | Case 3 Suction Temp     | Yes          |
| S3                             | Case 3 Stepper Valve    | N/A          |

#### **Transducer Input**

There are two possible inputs that can be used for a transducer on the Mini Intuitive 3 EEV Case Controller variant; either using the 0-10v or the 4-20mA. Please consult the <u>I/O Connections</u> for wiring. Depending on the type of transducer (0-10v or 4-20mA) the physical input can be chosen using p-17. The parameters on the controller (p-35 & p-36) must then be set so the transducer is read.

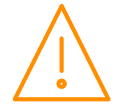

# Ordering Information

#### Mini Intuitive Hardware

When ordering a Mini Intuitive 3 EEV Case Controller the following ordering scheme can be used to purchase the base hardware configuration.

#### PR0680-3EC

#### Mini Intuitive 3EC Pulse Kit

When configured for EEV pulse valves, the Mini Intuitive 3 EEV Case Controller requires a PR0663 expansion module to extend the base IO of the PR0680 hardware for control of three evaporator valves. The following ordering scheme can be used to purchase the extended hardware configuration.

#### PR0685-3EC

Which contains the following

1 x PR0680-3EC

1 x PR0663-8P-4E

#### Mini Intuitive 3EC Stepper Kit

When configured for EEV stepper valves, the Mini Intuitive 3 EEV Case Controller requires (3) PR0653 expansion modules to extend the base IO of the PR0680 hardware for control of three evaporator valves. The following ordering scheme can be used to purchase the extended hardware configuration.

#### PR0685-3EC STEP

Which contains the following

1 x PR0680-3EC

3 x PR0653

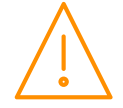

# Setting up the controller

Access to the controller can be achieved by several ways;

Ethernet Communications Variant

- Through the front mounted buttons of the display.
- Across an IP network (Current controller IP address required).
- Through the Data Manager.

### Setup through front buttons

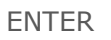

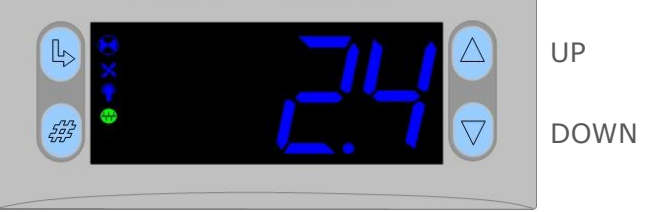

To enter setup mode, hold the **Enter** and **Down** buttons together for approximately 3 seconds until the message "Ent" appears on the display. Now press the Enter button again to enter the function menu. IO will be displayed. Scroll up or down to go through the list.

# Setup Function Menu (Common to all types)

| Display | Option                                         | Explained in<br>Paragraph             | Display | Option                         | Explained in<br>Paragraph              |
|---------|------------------------------------------------|---------------------------------------|---------|--------------------------------|----------------------------------------|
| IO      | View Inputs /<br>Outputs and States            | <u>Input / output</u><br><u>table</u> | nEt     | Set/view network configuration | <u>Network</u><br><u>Configuration</u> |
| PArA    | Set/View Parameters                            | <u>Set view</u><br>parameters         | SoFt    | View software version          |                                        |
| Unit    | Probe type and<br>Celsius/Fahrenheit<br>option | <u>Set View Unit</u>                  | FANS    | Toggle Fans Only<br>mode       | <u>Fans Only</u>                       |
| PrES    | Set Pressure Units                             | Set Pressure Unit                     | CASE    | Toggle Case Off<br>mode        | Case Off                               |
| diSP    | Display whole units<br>or decimal              | <u>Display</u>                        | Ligt    | Toggle Lights Only mode        | <u>Lights Only</u>                     |
| tyPE    | Set/View Controller<br>Type                    | <u>Set/view</u><br>controller type    | OFSt    | Probe Offset                   | Probe Offset                           |
| rtc     | Set/view Clock (rtc =<br>Real Time Clock)      | Real Time Clock                       | tESt*   | Test Mode                      | See Note Below                         |
|         |                                                |                                       | ESC     | Exit Setup mode                |                                        |

**\*Note**: When first powered up the controller will have the `tESt' option in the menu setup. This allows the user to toggle the relays for testing purposes. Upon entering the menu, the display will show r-01 (relay 1) to r-05 (relay 5), select the desired output and toggle the value from 0 to 1 (confirm by pressing enter) to switch the selected relay.

This option is only available for 30 seconds after power up. After this time, the menu setup will return to its standard options.

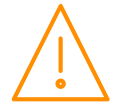

# Recommended set-up method

If you are not connecting to a network and want to set up the controller through the buttons we recommend you use the following order from the function menu.

#### rtc. Real time clock (This will automatically synchronise on network systems)

- a. Use the up or down buttons to scroll through the display until the display reads "rtc"
- b. Press enter. The display will show "t-1". press enter again

- c. Scroll hours up or down (0 23) press enter
  d. Use up button to select "t-2", press enter
  e. Scroll minutes up or down (0 59) press enter
- Repeat for t-3 (seconds 0 59) f.
- g. Repeat for t -4 (Days up to 31)h. Repeat for t -5 (months up to 12)
- i. Repeat for t -6 (Year up to 99)
- j. Use up button to display "ESC", press enter to display "rtc"

#### Time clock is now set

#### type. Set/view controller type

- From the function menu scroll to select 'type', press enter a.
- b. Use the up/ down buttons to scroll through case/ coldroom configuration types. (see configuration table on page 4)
- с. Press enter.
- d. Scroll to select "ESC"
- e. Press enter

#### Controller type configuration is now set

#### PArA. Set/view parameters (This can be achieved at the network front end)

- a. From the function menu, scroll to select 'PArA'
- b. Pressing Enter while PArA is displayed will enter the parameter menu.
- The first parameter option will be displayed as P-01. Pressing the Up or Down button will present C. the other parameter options P-02, P-03 etc. See the parameter list below to find what parameter number corresponds to which actual parameter.
- d. Pressing the Enter button will show the current value of the selected parameter.
- e. Press Up or Down to modify the value and press Enter again to save the value.
  f. The parameter list number will be displayed again.
- The parameter list number will be displayed again.
- g. Two other options are present in the parameter menu dFLt and ESC. Selecting ESC will exit the setup mode and save all changes.
- h. Selecting dFLt will reset all parameters back to the default values for the current type of controller

#### Unit. Set/view temperature unit and Probe type

From the function menu scroll to, and select Unit. Press enter and the value will be displayed: -

#### **Probe Types**

| 0 for PT1000 Celsius    | 10 for NTC2K25 Celsius                  |
|-------------------------|-----------------------------------------|
| 1 for PT1000 Fahrenheit | 11 for NTC2K25 Fahrenheit               |
| 2 for NTC2K Celsius     | 12 for 5K Celsius                       |
| 3 for NTC2K Fahrenheit  | 13 for 5K Fahrenheit                    |
| 4 for 470R Celsius      | 14 for 6K Celsius                       |
| 5 for 470R Fahrenheit   | 15 for 6K Fahrenheit                    |
| 6 for 700R Celsius      | 16 for NTC10K Celsius                   |
| 7 for 700R Fahrenheit   | 17 for NTC10K Fahrenheit                |
| 8 for 3K Celsius        | 18 for NTC10K(2) Celsius (USA NTC10K)   |
| 9 for 3K Fahrenheit     | 19 for NTC10K(2) Fahrenheit (USA NTC10K |
|                         |                                         |

Use the up or down keys to select the units and press enter.

#### This function is now complete

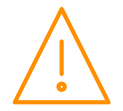

#### PrES. Set Pressure Units

From the function menu scroll to and select 'PrEs'. Press enter and one of the following values will be shown:

- **0**: Set units for any pressure reading to Bar.
- 1: Set units for any pressure reading to Psi.

#### diSP. Display selection

From the function menu scroll to and select 'diSP'. Press enter and one of the following values will be shown:

- **0**: Controller display will show the whole number and tenths value of a temperature reading. (Default)
- **1**: Controller display will show temperatures as a whole number.

# **Parameter Tables**

Not all parameters apply to all controller types. For example P-125 is the Half Step parameter which only applies to the Stepper configuration of the controller (type 5 & 6). This parameter will not appear if the controller configured for EEV Pulse valves (type 3 & 4). In the following table, the type columns on the right hand side will be greyed out if that parameter does not apply to that controller type.

| Number | Parameter              | Range                                                  | Step  | Units   | Default<br>LT | Default<br>HT | Туре<br>3&4  | Туре<br>5&6  |
|--------|------------------------|--------------------------------------------------------|-------|---------|---------------|---------------|--------------|--------------|
| P-01   | Cut-in Temp.           | -43.6 to 86<br>(-42 to 30)                             | 0.1   | °F (°C) | -4<br>(-20)   | 32<br>(0)     | $\checkmark$ | $\checkmark$ |
| P-02   | Diff.                  | 0 to 18<br>(0 to 10)                                   | 0.1   | °F (°C) | 3.6<br>(2)    | 2.7<br>(1.5)  | $\checkmark$ | $\checkmark$ |
| P-03   | Control Weight         | 0 to 100                                               | 1     | %       | 50            | 50            | $\checkmark$ | $\checkmark$ |
| P-04   | Alarm Weight           | 0 to 100                                               | 1     | %       | 0             | 0             | $\checkmark$ | $\checkmark$ |
| P-08   | Superheat Ref          | 0 to 21.6<br>(0 to 12)                                 | 0.1   | °F (°C) | 10.8<br>(6)   | 10.8<br>(6)   | $\checkmark$ | $\checkmark$ |
| P-09   | Response On            | 1 to 30                                                | 1     |         | 10            | 10            | $\checkmark$ | $\checkmark$ |
| P-10   | Response Off           | 1 to 30                                                | 1     |         | 10            | 10            | $\checkmark$ | $\checkmark$ |
| P-11   | Control Type           | 0 = EEV<br>1 = EET<br>2 = EEV/T                        | 1     |         | 0             | 0             | $\checkmark$ | $\checkmark$ |
| P-51   | EEV Minimum<br>Opening | 0 to 100                                               | 1     | %       | 10            | 10            | $\checkmark$ | $\checkmark$ |
| P-52   | Superheat Problem      | 0 to 21.6<br>(0 to 12)                                 | 0.1   | °F (°C) | 0             | 0             | $\checkmark$ | $\checkmark$ |
| P-53   | EEV Prob Opening       | 0 to 100                                               | 1     | %       | 10            | 10            | $\checkmark$ | $\checkmark$ |
| P-54   | EEV Prob Time          | 00:00 to 99:00                                         | 01:00 | mm:ss   | 03:00         | 03:00         | $\checkmark$ | $\checkmark$ |
| P-56   | EEV Start Opening      | 0 to 100                                               | 1     | %       | 10            | 10            | $\checkmark$ | $\checkmark$ |
| P-55   | Ave Valve Opening      | 0 to 100                                               | 1     | %       | 100           | 100           | $\checkmark$ | $\checkmark$ |
| P-57   | Div Value              | 0 to 100                                               | 1     | %       | 50            | 50            | $\checkmark$ | $\checkmark$ |
| P-13   | Anti-Sweat in Defrost  | 0 = Off<br>1 = On                                      |       |         | 0             | 0             | $\checkmark$ | $\checkmark$ |
| P-14   | Anti-Sweat Level       | 0 to 100                                               | 1     | %       | 100           | 100           | $\checkmark$ | $\checkmark$ |
| P-85   | Key-switch Mode        | 0 = Case Off<br>1 = Fans only<br>2 = Toggle<br>3 = Off | 1     |         | 0             | 0             | $\checkmark$ | $\checkmark$ |
| P-87   | Control Probe type     | 0 = Return<br>Probe<br>1 = Log Probe                   | 1     |         | 0             | 0             | $\checkmark$ | $\checkmark$ |
| P-90   | Resistor Case Off      | 0 = Disabled<br>1 = Enabled                            |       |         | 0             | 0             | $\checkmark$ | $\checkmark$ |
| P-92   | Fans Temp Mode         | 0 = Off<br>1 = Temperature<br>2 = Over-<br>temperature | 1     |         | 0             | 0             | $\checkmark$ | $\checkmark$ |

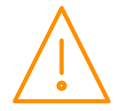

| Number | r Parameter Range                 |                                                              | Step  | Units   | Default      | Default      | Туре         | Туре                                  |
|--------|-----------------------------------|--------------------------------------------------------------|-------|---------|--------------|--------------|--------------|---------------------------------------|
|        |                                   |                                                              |       |         | LT           | HT           | 3&4          | 5&6                                   |
|        |                                   | 3 = 1 emp/01                                                 |       |         | 1.4          | 16.1         | <i>√</i>     | <i>√</i>                              |
| P-93   | Fans Off Temp                     | (-42 to 30)                                                  | 0.1   | °F (°C) | (-10)        | (8)          | ·            | , , , , , , , , , , , , , , , , , , , |
| P-17   | Evap Select                       | 0 = Local<br>1 = Rem1<br>2 = Rem2<br>3 = Rem3<br>4 = Trans V | 1     |         | 5            | 5            | ~            | ~                                     |
|        |                                   | 5 = Trans mA<br>6 = Cust V<br>7 = Cust mA                    |       |         |              |              |              |                                       |
| P-97   | Ctrl Fail Valve                   | 0 to 100                                                     | 1     | %       | 0            | 0            | $\checkmark$ | $\checkmark$                          |
| P-18   | Service Time                      | 0 to 128                                                     | 1     | KHrs    | 60           | 60           | $\checkmark$ | $\checkmark$                          |
| P-98   | Lights CaseOff                    | 0 = Off<br>1 = On<br>2 = Unused                              | 1     |         | 0            | 0            | √<br>        | √                                     |
| P-99   | Load Shedding                     | 0 = Off<br>1 = Mode 1<br>2 = Mode 2                          | 1     |         | 0            | 0            | ~            | ~                                     |
| P-100  | Digital 1 Mode                    | 0 = Plant 1 N/O $1 = Plant 1 N/C$                            | 1     |         | 0            | 0            | ✓            | √                                     |
| P-101  | Digital 2 Mode                    | 0 = Plant 1 N/O<br>1 = Plant 1 N/C                           |       |         |              |              | V            | <b>√</b>                              |
| P-103  | Evap Cust Off                     | 0.0 - 20.0                                                   | 0.1   |         | 0.0          | 0.0          | ✓            | <b>√</b>                              |
| P-104  | Evap Cust High                    | 0.0 - 20.0                                                   | 0.1   |         | 0.0          | 0.0          | ✓            | <b>√</b>                              |
| P-20   | OT/UT alarm dly                   | 00:00 to 99:00                                               | 01:00 | mm:ss   | 20:00        | 20:00        | ✓            | <b>√</b>                              |
| P-21   | Under Temp Alm                    | -56.2 to 140<br>(-49 to 60)                                  | 0.1   | °F (°C) | -22<br>(-30) | 28.4<br>(-2) | V            | ×                                     |
| P-22   | Over Temp Alarm                   | -56.2 to 140<br>(-49 to 60)                                  | 0.1   | °F (°C) | 5<br>(-15)   | 41<br>(5)    | V            | <b>√</b>                              |
| P-40   | Defrost Mode                      | 0 = Local<br>1 = Remote<br>2 = External                      |       |         | Local        | Local        | $\checkmark$ | $\checkmark$                          |
| P-41   | Defrost Start                     | 00:00 to 23:59                                               | 00:01 | hh:mm   | 01:00        | 01:00        | $\checkmark$ | $\checkmark$                          |
| P-42   | Defrosts per Day                  | 0 to 8                                                       | 1     |         | 6            | 6            | $\checkmark$ | $\checkmark$                          |
| P-43   | No Defrost Time                   | 0 to 25                                                      | 1     | hours   | 8            | 8            | $\checkmark$ | $\checkmark$                          |
| P-44   | Def Terminate Temp.               | -43.6 to 86<br>(-42 to 30)                                   | 0.1   | °F (°C) | 57.2<br>(14) | 50<br>(10)   | $\checkmark$ | ~                                     |
| P-45   | Def Min Time                      | 00:00 to 99:00                                               | 01:00 | mm:ss   | 05:00        | 05:00        | $\checkmark$ | $\checkmark$                          |
| P-46   | Def Max Time                      | 00:00 to 99:00                                               | 01:00 | mm:ss   | 24:00        | 24:00        | $\checkmark$ | $\checkmark$                          |
| P-47   | Drain Down                        | 00:00 to 24:00                                               | 00:15 | mm:ss   | 01:30        | 01:30        | $\checkmark$ | $\checkmark$                          |
| P-48   | Recovery Time                     | 00:00 to 99:00                                               | 01:00 | mm:ss   | 30:00        | 30:00        | $\checkmark$ | $\checkmark$                          |
| P-89   | Pump Down Time                    | 00:00 to 99:00                                               | 01:00 | mm:ss   | 00:00        | 00:00        | $\checkmark$ | $\checkmark$                          |
| P-86   | Fan Delay mode                    | 0 = Time<br>1 = Temp                                         | 1     |         | 0            | 0            | $\checkmark$ | $\checkmark$                          |
| P-49   | Fan Delay Time<br>Types (Cabinet) | 00:00 to 99:00                                               | 01:00 | mm:ss   | 00:00        | 00:00        | $\checkmark$ | $\checkmark$                          |
| P-88   | Fan Delay Temp                    | -43.6 to 86<br>(-42 to 30)                                   | 0.1   | °F (°C) | -4<br>(-20)  | 32<br>(0)    | $\checkmark$ | $\checkmark$                          |
| P-50   | Fans In Defrost                   | $ \begin{array}{l} 0 = Off \\ 1 = On \end{array} $           |       |         | On           | On           | $\checkmark$ | $\checkmark$                          |
| P-91   | Defrost Type M & E                | 0 = Elec.<br>1 = Elec/Cln                                    | 1     |         | 0            | 0            | $\checkmark$ | ~                                     |
| P-94   | Defrost Hold                      | $\begin{array}{l} 0 = Off \\ 1 = On \end{array}$             |       |         | Off          | Off          | √            | <b>√</b>                              |
| P-95   | Defrost Skip                      | 0 = Off<br>1 = On                                            |       |         | Off          | Off          | $\checkmark$ | √                                     |
| P-96   | Defrost Skip Time                 | 00:00 to 99:00                                               | 01:00 | mm:ss   | 12:00        | 12:00        | $\checkmark$ | $\checkmark$                          |

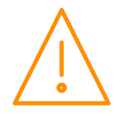

| Number         | Parameter       | Range                                                       | Step  | Units       | Default<br>LT | Default<br>HT | Type<br>3&4  | Туре<br>5&6  |
|----------------|-----------------|-------------------------------------------------------------|-------|-------------|---------------|---------------|--------------|--------------|
| P-120          | Disp Def Button | 0 = Off<br>1 = On                                           |       |             | On            | On            | $\checkmark$ | $\checkmark$ |
| P-60           | Lights Mode     | 0 = Local<br>1 = Remote<br>2 = Man Off<br>3 = Man On        |       |             | Local         | Local         | $\checkmark$ | ~            |
| P-61           | Sun Lights On   | 00:00 to 23:59                                              | 00:01 | hh:mm       | 08:00         | 08:00         | $\checkmark$ | $\checkmark$ |
| P-62           | Sun Lights Off  | 00:00 to 23:59                                              | 00:01 | hh:mm       | 20:00         | 20:00         | $\checkmark$ | $\checkmark$ |
| P-63           | Mon Lights On   | 00:00 to 23:59                                              | 00:01 | hh:mm       | 08:00         | 08:00         | $\checkmark$ | $\checkmark$ |
| P-64           | Mon Lights Off  | 00:00 to 23:59                                              | 00:01 | hh:mm       | 20:00         | 20:00         | $\checkmark$ | $\checkmark$ |
| P-65           | Tue Lights On   | 00:00 to 23:59                                              | 00:01 | hh:mm       | 08:00         | 08:00         | $\checkmark$ | $\checkmark$ |
| P-66           | Tue Lights Off  | 00:00 to 23:59                                              | 00:01 | hh:mm       | 20:00         | 20:00         | $\checkmark$ | $\checkmark$ |
| P-67           | Wed Lights On   | 00:00 to 23:59                                              | 00:01 | hh:mm       | 08:00         | 08:00         | $\checkmark$ | $\checkmark$ |
| P-68           | Wed Lights Off  | 00:00 to 23:59                                              | 00:01 | hh:mm       | 20:00         | 20:00         | $\checkmark$ | $\checkmark$ |
| P-69           | Thu Lights On   | 00:00 to 23:59                                              | 00:01 | hh:mm       | 08:00         | 08:00         | $\checkmark$ | $\checkmark$ |
| P-70           | Thu Lights Off  | 00:00 to 23:59                                              | 00:01 | hh:mm       | 20:00         | 20:00         | $\checkmark$ | $\checkmark$ |
| P-71           | Fri Lights On   | 00:00 to 23:59                                              | 00:01 | hh:mm       | 08:00         | 08:00         | $\checkmark$ | $\checkmark$ |
| P-72           | Fri Lights Off  | 00:00 to 23:59                                              | 00:01 | hh:mm       | 20:00         | 20:00         | $\checkmark$ | $\checkmark$ |
| P-73           | Sat Lights On   | 00:00 to 23:59                                              | 00:01 | hh:mm       | 08:00         | 08:00         | $\checkmark$ | $\checkmark$ |
| P-74           | Sat Lights Off  | 00:00 to 23:59                                              | 00:01 | hh:mm       | 20:00         | 20:00         | $\checkmark$ | $\checkmark$ |
| P-30           | Broadcast ID    | 0 to 999                                                    | 1     |             | 0             | 0             | $\checkmark$ | $\checkmark$ |
| P-31           | Refrigerant     | 0 to 25                                                     | 1     |             | 0             | 0             | $\checkmark$ | $\checkmark$ |
| P-110          | Ref Weight      | 0 to 100                                                    | 1     | %           | 0             | 0             | $\checkmark$ | $\checkmark$ |
| P-32           | Pressure Units  | 0 = Absolute<br>1 = Gauge                                   | 1     |             | 0             | 0             | $\checkmark$ | $\checkmark$ |
| P-33           | Evap Offset     | 0.0 to 1.0                                                  | 0.1   |             | 0.0           | 0.0           | $\checkmark$ | $\checkmark$ |
| P-34           | Glide           | -15.0 to 15.0                                               | 0.1   | °F (°C)     | 0.0           | 0.0           | $\checkmark$ | $\checkmark$ |
| P-35           | Trans Span*     | (-15.0 to 15.0)<br>-49 to 2610                              | 0.1   | PSI (Bar)   | 13.8          | 13.8          | $\checkmark$ | $\checkmark$ |
| P-36           | Trans Offset*   | (-3.4 to 180.0)<br>-49 to 2610                              | 0.1   | PSI (Bar)   | 0.0           | 0.0           | $\checkmark$ | $\checkmark$ |
| P-37           | MOP Cut-in      | (-3.4 to 180.0)<br>-49 to 2610                              | 0.1   | PSI (Bar)   | 3.4           | 3.4           | $\checkmark$ | $\checkmark$ |
| P-38           | MOP Diff        | (-3.4 to 180.0)<br>-49 to 2610                              | 0.1   | PSI (Bar)   | 0.3           | 0.3           | $\checkmark$ | $\checkmark$ |
| D 20           |                 | (-3.4 to 180.0)                                             | 0.1   | hhumm       | 0.0           | 00.05         | 1            |              |
| P-39           | MOP Delay       | 00:00 - 02:00                                               | 1     | 1111.111111 | 00:05         | 00:05         | ·<br>·       | ·<br>·       |
| P-150          | Custom B1 Lli   | -999 - 999                                                  | 1     |             | 220           | 220           | *            | *            |
| P-151          | Custom B1 Lo    | -999 - 999                                                  | 1     |             | -220          | -220          | ·<br>·       | · ·          |
| P-1JZ          | Custom C1       | 0 - 999                                                     | <br>1 |             | 262 5         | 262 5         | ,<br>,       | ·<br>·       |
| P-133          | Custom A2       | -999 - 999                                                  | 1     |             | 202.3         | 202.5         | ·<br>√       | ·<br>·       |
| P-104          | Custom P2 Hi    | -999 - 999                                                  | 1     |             | 220           | 220           | ·<br>·       | · ·          |
| P-155          | Custom B2 Lo    | -999 - 999                                                  | 1     |             | -220          | -220          | ·<br>√       | · ·          |
| P-150          | Custom 62       | 0 - 999                                                     |       |             | 202 5         | 204<br>202 F  | *            | *            |
| P-157<br>P-121 | Allow SH Offset | 0 = Off                                                     | 0.1   |             | 0             | 0             | v<br>√       | ✓<br>✓       |
| P-120          | Valve Type      | 1 = On<br>0=Carel,<br>1=Sporlan1,<br>2=Sporlan2,<br>3=Alco, | 1     |             | 0             | 0             |              | ~            |
| P-121          | Step Max        | 0 to 6800 (See:                                             | 1     |             | 480           | 480           |              | $\checkmark$ |
| P-122          | Step Close      | 0 to 6800 (See:<br>Valve Type)                              | 1     |             | 500           | 500           |              | $\checkmark$ |
| P-123          | Step Speed      | 0 to 6800 (See:<br>Valve Type)                              | 1     | Hz          | 50            | 50            |              | $\checkmark$ |
| P-124          | mA Peak         | 0 to 500 (See:<br>Valve Type)                               | 1     | mA          | 450           | 450           |              | $\checkmark$ |

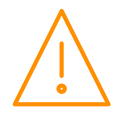

| Number | Parameter        | Range                               | Step  | Units | Default<br>LT | Default<br>HT | Туре<br>3&4  | Type<br>5&6  |
|--------|------------------|-------------------------------------|-------|-------|---------------|---------------|--------------|--------------|
| P-125  | Half Step        | 0=Off, 1=On<br>(See: Valve<br>Type) | 1     |       | 0             | 0             |              | $\checkmark$ |
| P-126  | mA Hold          | 0 to 500                            | 1     |       | 0             | 0             |              | $\checkmark$ |
| P-127  | Shut Speed       | 0 to 6800                           | 1     | Hz    | 200           | 200           |              | $\checkmark$ |
| P-128  | Overdrive Time   | 1 t o25                             | 1     | hours | 8             | 8             |              | $\checkmark$ |
| P-130  | Shut Time        | 00:00 to 99:00                      | 01:00 | mm:ss | 04:00         | 04:00         |              | $\checkmark$ |
| dFLt   | Restore defaults |                                     |       |       |               |               | $\checkmark$ | $\checkmark$ |

\* Transducer Span and Offset allows for the full range of the transducer to be used by the Mini Intuitive 3 EEV Case Controller. 'Span' is the full range of the transducer, 'Offset' is the value below zero.

Example: RDM PR0162 with range -14.5 PSI to 485.5 PSI

Span would be 500 PSI (34.5 Bar) Offset would be -14.5 PSI (-1 Bar)

#### Refrigerant Table for P-31

| No. | Gas     | No. | Gas   | No. | Gas   | No. | Gas   | No. | Gas   |
|-----|---------|-----|-------|-----|-------|-----|-------|-----|-------|
| 0   | None    | 6   | R401A | 12  | R407A | 18  | R507  | 24  | R449A |
| 1   | Custom* | 7   | R401B | 13  | R407B | 19  | R717  | 25  | R513A |
| 2   | R32     | 8   | R401C | 14  | R407C | 20  | R290  | 26  | R454C |
| 3   | R134a   | 9   | R402A | 15  | R500  | 21  | R744  | 27  | R455A |
| 4   | R142B   | 10  | R402B | 16  | R502  | 22  | R407F |     |       |
| 5   | R227    | 11  | R404A | 17  | R503  | 23  | R410A |     |       |

\*Note When P-31 is set to Custom, the controller will use the settings in P-150 – P-157.

# Parameter Descriptions

| Number | Parameter      | Description                                                                                                    |
|--------|----------------|----------------------------------------------------------------------------------------------------|
| P-01   | Cut-in Temp.   | Temperature at which an EEV will switch on.                                                                                                    |
| P-02   | Diff.          | Differential temperature below the cut-in temperature for a section. The sections EEV switches off when below this temperature.                                                                                                    |
| P-03   | Control Weight | Percentage of the Return Air temperature that is used to calculate a sections control temp.<br>The remaining percentage will be used on the return air temperature.<br>Example, P-03 set to 30%<br>Control temp = 30% Return Air temp + 70% Discharge Air temp                                                                                                    |
| P-04   | Alarm Weight   | Percentage of the Return Air temperature that is used to calculate a sections Over Temp alarm state.                                                                                                    |
| P-08   | Superheat Ref  | The controller will attempt to maintain this superheat value for each sections if P-11 is set to 0 or 2.                                                                                                    |
| P-09   | Response On    | Allows the user to speed up the EEV on time. With 30 providing the quickest response and 1 providing the slowest response. Affects all sections.                                                                                                    |
| P-10   | Response Off   | Allows the user to speed up the EEV off time. With 30 providing the quickest response and 1 providing the slowest response. Affects all sections.                                                                                                    |
| P-11   | Control Type   | Allows the user to select the control type for all sections as either EEV control, EET control or EEV/EET control. <b>Note</b> the Evaporator Temperature probe should be fitted to the coldest point in the evaporator.<br>EEV will control each section using that sections superheat as its main reference with the section cabinet temperature as a secondary control.<br>EET will control each section using that sections control temperature as its main reference.<br>EEV/EET will control using each sections temperature as the main control until the SH gets close to the SH reference point, then it switches to EEV control, it switches back to EET control when the SH reference is satisfied. <b>See:</b> <u>Valve Control Type</u> |

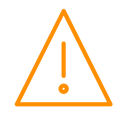

| Number | Parameter                | Description                                                                                                    |
|--------|--------------------------|----------------------------------------------------------------------------------------------------|
| P-51   | EEV Min Opening          | Sets the minimum valve opening level, during normal operation each sections valve will not go below this level. (Default 10%)<br>IF used in conjunction with remote pressure from Plant Pack or local pressure from a mA / V                                                                                                    |
| P-52   | Superheat Problem        | input, then the Minimum value should be set at <b>0%</b><br>Sets the point at which a control sections algorithm will go to the "EEV Problem" state due to<br>that sections superheat temperature. For example if this parameter is set to 0 Degrees and<br>the Superheat value for section 1 (Valve 1) falls to 0 degrees or below, for the duration of P-<br>54, then section 1 (Valve 1) will enter the superheat problem state.                                                                                                    |
| P-53   | EEV Prob Opening         | Sets the valve open position when entering the "Superheat EEV Problem" state.                                                                                                    |
| P-54   | EEV Prob Time            | Sets the time the algorithm stays in the "Superheat EEV Problem" state.                                                                                                    |
| P-56   | EEV Start Opening        | Sets the initial valve opening % which is used when there is a demand for cooling or when the device is first powered on.                                                                                                    |
| P-55   | Ave Valve Opening        | Normally the valve during recovery will open to the last average position. This setting allows for that value to be reduced by said percentage. For example if the average valve opening is calculated as 80% and P-55 is set to 50% then the valve will open at 40%.                                                                                                    |
| P-57   | Div Value                | <ul> <li>When the Mini Intuitive controller generates a MOP alarm the controller reduces the maximum valve opening to this percentage. For example if this parameter is set to 50% and the MOP alarm is generated then the maximum valve opening will be limited to 50%. Therefore as the controller pulses the valve the maximum the valve will open is 50%. Note P-51 EEV Minimum opening overrides the valve output operation and the valve will not pulse below this setting.</li> <li>Please see <u>Maximum Operating Pressure (MOP)</u> note.</li> <li><b>Please note</b> parameters P-51 through to P-57 should not be altered without first understanding the effects they may have on the case operation. If incorrectly set they may have on the case operation.</li> </ul> |
| P-13   | Anti-Sweat in<br>Defrost | Allows the Anti-Sweat SSR to be off or on during defrost.                                                                                                    |
| P-14   | Anti-Sweat Level         | S Sets a percentage level, of a 5-minute period, to pulse the Anti-Sweat heater relay off/on.<br>Example: - P-14 set to 50% = 2.5 minutes on, 2.5 minutes off. If the controller is networked<br>to a Data Manager operating the energy feature Anti-Sweat Control then the Data Manager<br>feature will override this parameter setting. Please refer to the Data Manager user document<br>for further details. <b>Note</b> the Anti-Sweats are turned off when an over temperature alarm<br>occurs.                                                                                                    |
| P-85   | Key Switch               | Allows the keys switch to be: -<br>Single turn for case off (Case off mode)<br>Single turn for Fans only (Fans Mode)<br>Single turn for case off, double turn for fans only (Toggle mode)                                                                                                    |
| P-87   | Ctrl Probe Type          | Switches between using the Return Air temp probe and the Logging probe.<br>Note the control and display temperature will still be a derivative of the weighted average of the Return Air temp probe + return air temp probe                                                                                                    |
| P-92   | Fans Temp Mode           | Allows the user to set the fans to turn off when: -<br>A pre-determined temperature is reached (P93)<br>When an over-temperature alarm is present<br>When either P93 is reached or an OT alarm is present                                                                                                    |
| P-93   | Fans Off Temp            | Temperature for the above (P92) operation.<br><b>Note</b> the defrost termination probe is the source of the temperature reading used in this feature. If the defrost termination probe isn't fitted then a similar process to P-44 is used.                                                                                                    |
| P-17   | Evap Select              | This allows the control algorithm to use either, the Evaporator in probe temperature, a remote temperature input in place of the Evaporator in value or a transducer connected to the controller via the transducer inputs.<br>In the event of no remote value being received, the control algorithm will revert to using the evaporator in probe value until the remote value is restored.<br>Please see: <u>EEV Control Using Pressure</u> .                                                                                                    |
| P-97   | Ctrl Fail Valve          | This value is used in the event of a control probe fail; In the EEV control algorithm the valve will remain at this opening until the probe fault has been cleared. <b>Please note</b> the incorrect setting of this value may result in flood back causing damage to the pack compressors. Do not adjust this parameter if you are unsure of the consequences.                                                                                                    |
| P-18   | Service Time             | Time (in 1000 x hours) before the service icon (Spanner icon) comes on. The Run Hours timer increments based on the number of hours the controller has been powered up and                                                                                                    |

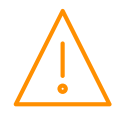

| Number | Parameter        | Description                                                                                                    |
|--------|------------------|----------------------------------------------------------------------------------------------------|
|        |                  | running. Reset the spanner icon to off by changing this parameter to 0 and then back to the desired service interval. This process also resets the Run Hours value to 0. To view the current Run Time value refer to the I/O list.                                                                                                    |
| P-98   | Lights Case Off  | Used to place the controller into Case Off when its lighting timer is in the off state. When the lighting timer is in the on state the controller follows its normal control operation. This feature is disabled if the set point (P-01) is below 42.8°F (6°C). Please note that when the controller is in case off all alarms are inhibited and all outputs are turned off. Therefore care must be taken when enabling this parameter.<br>Off – Feature is not used and only the controller lights relay follows the lighting timer status. On – Feature is in use and controller will be in Case Off whenever the lights timer is in the off state.<br>Unused – This selection has no effect and should not be used. Please select from either Off or On. This feature operates in either Local, using controller RTC, or Remote, using Data Manager GP timer channel, lighting applications. |
| P-99   | Load Shedding    | Off – Feature is not used<br>Mode 1 – Case goes to Load Shedding Mode 1 (Valve open and fans off)<br>Mode 2 – Case goes to Load Shedding Mode 2 (Valve closed and fans off)<br>See: Load Shedding                                                                                                    |
| P-100  | Digital 1 Mode   | Sets the status input type for Status Input 1;<br>Plant N/O – When the DI is activated, it would alarm Plant Fault<br>Plant N/C – When the DI is de-activated, it would alarm Plant Fault                                                                                                    |
| P-101  | Digital 2 Mode   | Sets the status input type for Status Input 2;<br>Plant N/O – When the DI is activated, it would alarm Plant Fault<br>Plant N/C – When the DI is de-activated, it would alarm Plant Fault                                                                                                    |
| P-103  | Evap Cust Off    | Offset of 0 for the locally connected transducer.<br>For example, if the parameter value is set to 1 and P-104 is set to 4 then this will give the transducer a span of $1 - 4$ .<br>Only applicable if P-17 is set to 6/7 for Cust V/Cust mA                                                                                                    |
| P-104  | Evap Cust High   | High Limit of the local transducer                                                                                                    |
| P-20   | OT/UT alarm dly  | Time delay for the over and under-temperature alarms                                                                                                    |
| P-21   | Under Temp Alm   | Under temperature alarm set point. This alarm uses a sections control temperature to alarm. Each section has a unique OT alarm notification.                                                                                                    |
| P-22   | Over Temp Alarm  | Over temperature alarm set point. This alarm uses a sections return air temperature to alarm. Each section has a unique UT alarm notification.                                                                                                    |
| P-40   | Defrost Mode     | Allows the user to set the defrost mode: -<br>Local (Uses the internal parameters P-41 and P-42)<br>Remote (Requires a defrost schedule in the front end)<br>External (Status Input 4). When this signal is present, then defrost is initiated.<br>Note: - If the external defrost signal is not removed then the controller will defrost according<br>to the "No Defrost" time and a missed defrost alarm will be generated. See P-29 for external<br>defrost signal setup.                                                                                                    |
| P-41   | Defrost Start    | When defrost mode is set to "Local", this is the start time for the first defrost of the day.                                                                                                    |
| P-42   | Defrosts per Day | When defrost mode is set to "Local", this is the number of defrosts per day equally spaced from the start time over a 24 hour period.                                                                                                    |
| P-43   | No Defrost Time  | Ex. P-41 of 3:00, and P-42 of 3 would set a defrost schedule of 3:00, 11:00, and 19:00<br>If the controller misses a defrost command for any reason, defrost will initiate after this time<br>has elapsed from the last defrost. Normally set to 2 hours over the normal defrost period.                                                                                                    |
| P-44   | Def Term Temp    | Defrost will terminate (defrost control relay off) when the temperature of the control temperature reaches this value. Each section must satisfy this temperature to terminate on temp. Otherwise, the defrost cycle will end according to 'Def Max Time'. If the "defrost termination" probe is not fitted, defrost termination will occur when: - The "coil in" probe reaches the set point (If fans are selected as "off during defrost") Or The return air probe reaches the set point (If fans are selected as "on during defrost"). If the "coil in" probe is not fitted, the "Discharge Air" probe will be used.                                                                                                    |
| P-45   | Def Min Time     | Minimum time that a defrost will use (Defrost can't terminate until this time has elapsed. If termination temperature is reached during this period, the defrost control relay is turned off, but the controller will not continue the defrost cycle until the end of the defrost min period)                                                                                                    |
| P-46   | Def Max Time     | Time period after defrost minimum that defrosts are allowed to terminate                                                                                                    |
| P-47   | Drain Down       | A period after defrost max to allow the draining of any surplus water                                                                                                    |
| P-48   | Recovery Time    | Refrigeration mode is switched on at the start of this period to allow the temperature to recover to the normal operating point. This period also inhibits the OT alarm.                                                                                                    |

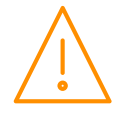

| Number | Parameter         | Description                                                                                                    |
|--------|-------------------|----------------------------------------------------------------------------------------------------|
|        |                   | Note that if the return air temperature is still above the OT alarm setpoint when this period expires, an immediate OT alarm occurs; there is <b>not</b> a further alarm delay.                                                                                                    |
| P-89   | Pump Down Time    | Time period before the defrost min period to allow for a pump down                                                                                                    |
| P-86   | Fan Delay mode    | This parameter allows the fans start after a drain-down period to be delayed, either by time (P-49) or when the temperature point (P-88) is reached. This parameter uses the same probe strategy as defrost terminate.                                                                                                    |
| P-49   | Fan Delay Time    | Time after a drain-down period before the fans start if P-86 is set to time                                                                                                    |
| P-88   | Fan Delay Temp    | Temperature at which the fans start after a drain-down period when P-86 is set to temperature.                                                                                                    |
| P-50   | Fans in Def       | Allows the user to set the fans on or off in defrost.                                                                                                    |
| P-91   | Defrost Type      | Electric – Defrost heater will go off during defrost min. period, if defrost termination is achieved, and will stay off.<br>Electric Cin – Defrost heater will go off during defrost min. period if defrost termination is achieved but will then cycle on and off around the termination temperature set point until the end of the defrost min. period.                                                                                                    |
| P-94   | Defrost Hold      | Turns the defrost hold feature on and off. When switched on, the controller can be held in defrost until a remote command from the front end starts the recovery process.                                                                                                    |
| P-95   | Defrost Skip      | Allows user to enable/disable defrost skip. This feature allows the controller to skip defrosts. If the current defrost terminates on temperature then the controller will skip the next scheduled defrost providing the previous defrost terminated before the defrost skip time (P-96).                                                                                                    |
| P-96   | Defrost Skip Time | Time factor used in defrost skip. The previous defrost has to terminate before this value expires to allow the controller to skip defrost.                                                                                                    |
| P-120  | Disp Def Button   | Enables the `#' button on the PR0725 display to initiate defrost if held.                                                                                                    |
| P-60   | Lights Mode       | Allows the user to set the lights mode: -<br>Always off<br>Always on<br>Use a local schedule P-61 to P-74)<br>Use a remote schedule (Set up in the system front end)                                                                                                    |
| P-61   | Sun Lights On     | When P-60 is set to Local, Sunday on time                                                                                                    |
| P-62   | Sun Lights Off    | When P-60 is set to Local, Sunday off time                                                                                                    |
| P-63   | Mon Lights On     | When P-60 is set to Local, Monday on time                                                                                                    |
| P-64   | Mon Lights Off    | When P-60 is set to Local, Monday off time                                                                                                    |
| P-65   | Tue Lights On     | When P-60 is set to Local, Tuesday on time                                                                                                    |
| P-66   | Tue Lights Off    | When P-60 is set to Local, Tuesday off time                                                                                                    |
| P-67   | Wed Lights On     | When P-60 is set to Local, Wednesday on time                                                                                                    |
| P-68   | Wed Lights Off    | When P-60 is set to Local, Wednesday off time                                                                                                    |
| P-69   | Thu Lights On     | When P-60 is set to Local, Thursday on time                                                                                                    |
| P-70   | Thu Lights Off    | When P-60 is set to Local, Thursday off time                                                                                                    |
| P-71   | Fri Lights On     | When P-60 is set to Local, Friday on time                                                                                                    |
| P-72   | Fri Lights Off    | When P-60 is set to Local, Friday off time                                                                                                    |
| P-73   | Sat Lights On     | When P-60 is set to Local, Saturday on time                                                                                                    |
| P-74   | Sat Lights Off    | When P-60 is set to Local, Saturday off time                                                                                                    |
| P-30   | Broadcast ID      | ID of Plant Controller being used to broadcast Suction Pressure<br>The Broadcast ID is derived from the Rotary Switch positions set on the Plant controller<br>which is providing the remote suction pressure.<br><b>Note:</b> No two Plant controllers on a local area network can have the same rotary switches<br>positions set. This will have adverse effects on control.                                                                                                    |
| P-31   | Refrigerant       | Type of refrigerant used in system. See: <u>Refrigerant Table</u> above                                                                                                    |
| P-110  | Ref Weight        | When using a local pressure transducer or a transmitted pressure from a pack controller is used to calculate superheat, the Mini Intuitive controller can use a weighted average of liquid pressure and vapour pressure to calculate the temperature. When the refrigerant weight parameter is set to 0% then the liquid pressure is used (bubble), when set to 100% the vapour pressure is used (dew).<br>For example, when the Ref Weight parameter is set to 50%, then the controller will use a weighted average of 50% liquid pressure and 50% vapour pressure. Any percentage from 1 to 99% will give an appropriate weighted average between the two pressures. |
| P-32   | Pressure Units    | Absolute or Gauge                                                                                                    |
|        |                   |                                                                                                    |

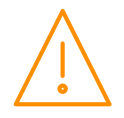

| Number | Parameter              | Description                                                                                                    |
|--------|------------------------|----------------------------------------------------------------------------------------------------|
| P-33   | Evap Offset            | Offset to allow for pressure drop over distance                                                                                                    |
| P-34   | Glide                  | Allows a glide value to be applied for a particular refrigerant mix where the component gases have different boiling points (at the same pressure).                                                                                                    |
| P-35   | Trans Span*            | Total range of the transducer                                                                                                    |
| P-36   | Trans Offset*          | Value below zero                                                                                                    |
| P-37   | MOP Cut-in             | If the pressure exceeds this value, then the controller's valve will close or be reduced to a predetermined percentage. A MOP alarm is also created. (See <u>Maximum Operating Pressure</u> ( <u>MOP</u> )                                                                                                    |
| P-38   | MOP Diff               | When the pressure reduces below this value, the controller's valve will recover to their normal operational                                                                                                    |
| P-39   | MOP Delay              | Delay after the MOP value has been exceeded before the MOP actions and alarm occurs.                                                                                                    |
| P-150  | Custom A1              |                                                                                                    |
| P-151  | Custom B1 Hi           |                                                                                                    |
| P-152  | Custom B1 Lo           |                                                                                                    |
| P-153  | Custom C1              | For more information regarding the setting up of custom refrigeration, please contact RDM                                                                                                    |
| P-154  | Custom A2              | Technical Support.                                                                                                    |
| P-155  | Custom B2 Hi           |                                                                                                    |
| P-156  | Custom B2 Lo           |                                                                                                    |
| P-157  | Custom C2              |                                                                                                    |
| P-121  | Allow SH Offset        | Allows for the superheat reference setpoint (P-08) to be offset by +/-12 degrees using a remote command. See <u>Remote Commands</u> .<br><b>Note:</b> - The controller will only take this command for 10 minutes before reverting back. The incorrect setting of this value may result in flood back causing damage to the pack compressors, do not adjust this parameter if you are unsure of the consequences. |
| P-120  | Valve Type             | Choose from four preconfigured stepper valve types or select "Other" to enter the Stepper characteristics for a valve which is not listed. See <u>Valve Type</u>                                                                                                    |
| P-121  | Step Max               | Number of steps controller will send to open valve to 100%. Consult the valve manufacturer to obtain the required number of steps. (Has no effect if Valve Type 0, 1, 2, or 3 selected at $P-120$ ). See <u>Valve Type</u>                                                                                                    |
| P-122  | Step Close             | Number of steps controller will send to close valve fully to 0% and overdrive the valve. The Steps required when overdriving the valve can vary. Please consult the valve manufacturer to obtain the required number of steps. (Has no effect if Valve Type 0, 1, 2, or 3 selected at P-120). See <u>Valve Type</u>                                                                                               |
| P-123  | Step Speed             | Increases and decreases the rate of step change. Enter a value in Hz. Valve manufacturers specification must be followed. (Has no effect if Valve Type 0, 1, 2, or 3 selected at P-120). See <u>Valve Type</u> and <u>Appendix 3: Step Speed</u>                                                                                                    |
| P-124  | mA Peak                | Current requirement of motor. Care should be taken when setting this parameter as too high a setting could damage the valve motor. Valve Manufacturers specification must be followed. (Has no effect if Valve Type 0, 1, 2 or 3 selected at P-120). See <u>Valve Type</u>                                                                                                    |
| P-125  | Half Step*             | Allows the stepper motor to be rotated in half step increments when used in conjunction with a half step compatible valve.<br>The parameter has no effect if the Valve Type (P-120) is set to 0, 1, 2 or 3 (See Valve type).<br>To allow for half stepping P-120 <b>must</b> be set to '4' (other).                                                                                                    |
| P-126  | mA Hold                | Current supplied to valve when it is stationary, to prevent any drift in valve position. See Holding Current                                                                                                    |
| P-127  | Shut Speed             | This is the speed in Hz that the valve will shut at if power is lost to the stepper expansion module(s)                                                                                                    |
| P-128  | Overdrive Time         | This is the period in hours that the valve will close fully to allow the controller to re calibrate the valve position, this is required as there is no feedback to the controller from the valve in regards to its position. See: <u>Valve State – Overdriving</u>                                                                                                    |
| P-130  | Shut Time              | In the event of a power fail the valve(s) will stay closed for this period once power has been restored.                                                                                                    |
| dFLt   | Restore default values | Restores all of the parameters to their default values.                                                                                                    |

# Load Shedding

Used on CO2 sites for load shedding on CO2 Compressor Faults or CO2 Vessel High Pressure Alarms. Cases can be put into a "CO2 Case Off" mode 1 or mode 2 to reduce the load on the pack or to reduce the CO2 vessel pressure.

Mode 1 will open the LLV/EEV and stop the fans, mode 2 will close the LLV/EEV and stop the fans. See: RDM CO2 load shedding user guide.

# Holding Current

If using a type of valve that requires a holding current you must select "Other" at P-120 and make sure parameters P-121, P-122, P-123, P-124 and P-125 are all set to the correct values.

**Warning:** Not all valves require a holding current and applying a holding current to valves that do not require one could result in damage to the valve and/or controller. **Refer to Manufacturers Data Sheet for information on holding current.** 

# Half Step

Parameter P-125 allows the stepper motor to be rotated in half step increments when used in conjunction with a half step compatible valve. The parameter has no effect if the Valve Type (P-120) is set to 0, 1, 2 or 3 (See <u>Valve type</u>). To allow for half stepping P-120 must be set to '4' (other).

# Stepper Valve Type

Parameters P-121, P-122, P-123, P-124 and P-125 only have an effect if "Other" is selected when configuring parameter P-120. Other allows the user to map in the requirements the stepper valve.

Selecting option 0, 1, 2 or 3 at parameter P-120 sets the controller for use with the factory set values for the type of valve selected. The controller will override any values set in parameters P-121, P-122, P-123 and P-125. **Note** the parameters relating to the Stepper Valve type should be configured prior to wiring the Stepper Valve to the Mercury 2 Stepper controller. If one of the three default valve types is selected then changing P-121, P-122, P-123, P-124 and P-125 will have no effect.

| Manufacturer | Model                | Step Max | Step<br>Close | Step Speed<br>(Hz)* | mA<br>Peak | mA Hold | Half<br>Step | Overdrive<br>(Hours) |
|--------------|----------------------|----------|---------------|---------------------|------------|---------|--------------|----------------------|
| Carel        | E <sup>3</sup> V     | 480      | 500           | 50                  | 450        | 0       | Off          | 8                    |
| Sporlan 1    | SER<br>A/B/C/D       | 2500     | 3500          | 200                 | 80         | 0       | Off          | 24                   |
| Sporlan 2    | SER 1.5 to 20, SEI 6 | 1596     | 1756          | 200                 | 80         | 0       | Off          | 24                   |
| Alco         | EX4/5/6              | 750      | 825           | 500                 | 500        | 0       | Off          | 8                    |
| Other        | Various              | 2500     | 3500          | 200                 | 80         | 0       | Off          | 8                    |

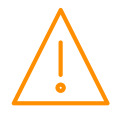

| Manufacturer | Model              | Wiring<br>(Colours) | Connection Description (See Stepper Output) |
|--------------|--------------------|---------------------|---------------------------------------------|
|              |                    | Yellow              | M1B                                         |
| Canal        |                    | White               | M1A                                         |
| Carei        | $E^{3}V / E^{2}V$  | Green               | M2A                                         |
|              |                    | Brown               | M2B                                         |
|              | SER 1.5-20         | Green               | M1B                                         |
| Creation     |                    | Red                 | M1A                                         |
| Sporian      | SER B/C/D<br>SEI 6 | White               | M2A                                         |
|              | 5                  | Black               | M2B                                         |
|              |                    | White (A)           | M1B                                         |
|              |                    | Black (B)           | M1A                                         |
| Alco         | EX4/EX5/EX6        | Blue (C)            | M2A                                         |
|              |                    | Brown (D)           | M2B                                         |

# Valve Wiring

**Important** – Our information is taken from 3rd party data sheets at the time our document is created, any changes since will not be incorporated in our document. Review the manufacturer's datasheet for the selected valve before installation. If you are unsure regarding any of the above steps please contact RDM Technical Support for further assistance.

# Valve State – Overdriving

Each time the controller is powered on the control valve state has to initialise as the controller will have no knowledge of the current valve opening position for the stepper motor attached. During this process the controller will close the valve by a number of steps greater than the total number of steps for the valve configured. This is achieved using the Step Close parameter and is referred to as "overdriving" the valve. This process will synchronize the controller with the stepper valve output. This ensures the stepper valve is at the 0 steps position, fully closed and the control algorithm will use this for future control operations.

The overdrive parameter (P-128) will overdrive the Stepper motor output by 10% of the step max value at the pre-set period (24 hours for example), this provides an automatic re-synchronisation of the valve position.

Please consult the stepper valve manufacturer's data sheet to obtain the number of steps required to overdrive the valve.

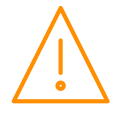

# Superheat Options

The superheat for EEV control can be calculated using different means to suit the application. Selectable from parameter P-17 – Evap Select;

- **Local** Based on the value of the Evaporator and Suction line temperature probe inputs connected directly to the controller.
- **Rem1/2/3** The local Suction line temperature probe and a remote suction pressure value broadcast by an Intuitive Pack controller on the same IP network. The pressure received from the Intuitive Pack controller is converted to a temperature based on the gas type being used by the system. **Note**: Broadcast ID (P-30) must be set to the pack's network ID (rotary address). See section: <u>Plant Pack Controller</u> below.
- **Trans V/ Trans mA / Cust V / Cust mA** The local suction line temperature probe and a local suction pressure measured by a transducer connected to the controller's internal transducer input and converted to evaporator temperature. See section: Local Analogue Input below.

# **EEV Control Using Pressure**

There are several ways to use the suction pressure to calculate the evaporator in temperature;

#### Remote pressure Direct from a Pack Controller

(P-17 set to Rem1/ Rem2/ Rem3) (P-30 set to network ID of Plant Pack) (P-31 set to refrigerant type)

P-17 is set depending on which input the suction transducer is connected to on the plant controller (Transducer input 1, 2 or 3). The broadcast ID (P-30) should be set to the network ID of Plant Pack Controller (Rotary Switch Setting). The Refrigerant type (P-31) must be set along with pressure units (P-32) set to Absolute or Gauge. This method cannot be used when using a PR0018-PHI Hub.

#### Local Analogue Input – mA or V

(P17 set to Trans mA / Trans V / Cust V / Cust mA) (P-31 to P-36 must be set accordingly)

A suction transducer can be connected directly to the analogue input of the controller (See I/O Connections of the <u>Mini Intuitive 3 EEV Case Controller</u>). The controller will calculate the evaporator temperature from the suction pressure, and along with the suction temperature probe local to the controller, the superheat is calculated. Please note that RDM recommend that the evaporator in temperature probe is fitted as the controller will use this to calculate the superheat in the event of a transducer fault.

# Maximum Operating Pressure (MOP)

If the controller is set to use a local or remote pressure transducer to calculate the suction temperature, then a MOP alarm can be generated (using parameters (P-37/P-38/P-39). When a MOP alarm is generated on the controller, it will either close or reduce the EEV valve opening when a predetermined pressure is reached. This MOP value is configured in the Mini Intuitive 3 EEV Case Controller. When the MOP alarm is generated, the controller reduces the maximum valve opening to this percentage. For example if the "EEV Divide Value" parameter is set to 50% and the MOP alarm is generated then the maximum valve opening will be limited to 50%.

# **Ref Weighting**

When using a local pressure transducer to calculate superheat, the Mini Intuitive 3 EEV Case Controller can use a weighted average of liquid pressure and vapour pressure to calculate the temperature. For example, when the Ref Weight parameter is set to 50%, then the controller will use a weighted average of 50% liquid pressure and 50% vapour pressure. Any percentage from 1 to 99% will give an appropriate weighted average between the two pressures.

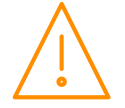

# Valve Control Type

The controller has three methods of valve control selectable using P-11. The control parameters are shared over all sections. The control algorithm is designed in a way to stagger the opening of each of the three evaporator section valves to disallow them all opening at the same time after defrost or during controller startup to mitigate the effects of liquid hammer.

#### EEV

This is the default method and most commonly used. The control temperature for each evaporator coil (Return Air and Discharge Air average) is used to start valve operation, when the temperature rises above the cut in temp parameter (P-01) the valve will switch on and open to its start opening value (P-56) for 30 seconds to establish a superheat reading, valve state will show "Start".

After 30 seconds the valve state will change to "Run" and valve opening is controlled according to the superheat value referenced to the superheat target parameter (P-08). Generally speaking if the superheat value is higher than the target (P-08, default 6 degrees) then the valve will open, if the superheat is below target then the valve will start to close.

As a safety feature to prevent liquid flood back, if the superheat drops too low (below the superheat problem setting P-52, default 0 degrees) for a period longer than the problem time (P-54, default 3 minutes) then the valve will close to the problem opening value (P-53, default 10%) for the superheat problem time (P-54), valve state will show "Problem". After the valve problem opening period has expired, the valve will go through the normal "Start" and "Run" process as detailed above. If the superheat value still remains low after another problem time period then the valve will re-enter the problem state and the process will be repeated.

If at any point the control temperature (Return Air and Discharge Air average) drops below the cut in parameter (P-01) minus the diff (P-02), the valve will be switched off and closed fully. Once the control temperature rises above the setpoint again (P-01), the valve will start up again and the above procedure will be repeated.

In summary, the control temperature (Return Air and Discharge Air average) acts as a thermostat to switch the valve on and off, once switched on the valve will control to the superheat target.

#### EET

This method uses the control temperature for each evaporator coil (Return Air temp and Discharge Air temp) to control the corresponding valve around the cut in set point (P-01). If the control temperature is above setpoint then the valve will start opening, and if that temperature is below setpoint then that valve will start closing. The further away the temperature is from setpoint the faster the valve will open and close. As a safety feature the superheat will still be monitored but will only take control of the valve if the superheat drops below the superheat problem value and will then enter the "problem", "start" and "run" sequences as detailed above. Once the superheat has recovered valve control will pass back to the Return Air and Discharge Air probes.

#### EEV/ EET

This method uses a combination of EEV and EET control detailed above. The control temperature for each evaporator coil (Return Air and Discharge Air average) will control the corresponding valve around the cut in setpoint (P-01). At the same time the superheat for each coil is monitored and if this gets close to the superheat target (P-08) then valve control will pass to the superheat value referenced against the superheat target. Control will switch between superheat and Return Air/Discharge Air temperature control and will attempt to maintain the superheat target (P-08) and the control temperature (P-01) alternatively.

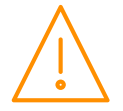

| Relay 1-3<br>State | Function State | Wired<br>contact | Relay 4-5<br>State | Function State      | Wired<br>contact |
|--------------------|----------------|------------------|--------------------|---------------------|------------------|
| Relay 1 off        | Fans on        | N/C              | Relay 4 off        | Alarm Relay = Alarm | N/C              |
| Relay 1 on         | Fans off       | N/C              | Relay 4 on         | Alarm Relay = OK    | N/C              |
| Relay 2 off        | Lights on      | N/C              | Relay 5 off        | Rem Rly off         | Variable         |
| Relay 2 on         | Lights off     | N/C              | Relay 5 on         | Rem Rly on          | Variable         |
| Relay 3 off        | Defrost off    | N/C              |                    |                     |                  |
| Relay 3 on         | Defrost on     | N/C              |                    |                     |                  |

# Relay State and functional operation

Normally open (N/O) and normally closed (N/C) contacts refer to the relay contacts that are fed from the common connection when the controller is unpowered. Items connected to the N/C contact, such as fans and lights, will remain on if the controller loses power. Items connected to the N/O contact, such as defrost and Anti-Sweat heaters, will switch off if the controller loses power.

The wired contact of the Remote Relay (Relay 5) will vary with application. Please consider the N/O vs N/C relation of power to common in the event that the controller would become unpowered.

The SSRs on the PR0663 expansion board only have two wired contacts.

# Relay and screen states during defrost

| State:                  | Pump<br>Down | Defrost<br>Min | Defrost<br>Max | Drain<br>Down | Fan<br>Delay | Recovery |
|-------------------------|--------------|----------------|----------------|---------------|--------------|----------|
| Screen                  | DEF          | DEF            | DEF            | DEF           | DEF          | REC      |
| Def LED                 | On           | On             | On             | Off           | Off          | Off      |
| SSR 1 EEV               | Closed       | Closed         | Closed         | Closed        | Open         | Open     |
| SSR 2 EEV               | Closed       | Closed         | Closed         | Closed        | Open         | Open     |
| SSR 3 EEV               | Closed       | Closed         | Closed         | Closed        | Open         | Open     |
| SSR 4 Anti-Sweat on in  |              |                |                |               |              |          |
| defrost                 | On           | On             | On             | On            | On           | On       |
| SSR 4 Anti-Sweat off in | Off          | Off            | Off            | Off           | Off          | On       |
| defrost                 |              |                |                |               |              |          |
| RLY 3 Defrost Relay     | Off          | On             | On             | Off           | Off          | Off      |
| RLY 2 Lights relay      | On           | On             | On             | On            | On           | On       |
| RLY 1 Fans (On in DF)   | On           | On             | On             | On            | Off          | On       |
| RLY 1 Fans (Off in DF)  | On           | Off            | Off            | Off           | Off          | On       |

#### **Defrost Termination**

Defrost termination will be when the temperature parameter "Def Terminate" has been reached satisfied according to either of the following,

The evaporator "Coil In" probe reaches the set point (If fans are selected as "off during defrost") Or The "Discharge Air" probe reaches the set point (If fans are selected as "on during defrost")

If the "coil in" probe is not fitted, the "Discharge Air" probe will be used. If the "Discharge Air" probe is faulty termination will occur when the time-out period has elapsed as defined by 'Def Max Time'.

All three sections must satisfy the above termination criteria before the shared defrost cycle will exit.

#### Fan Delay after Defrost

The fans will come back on when: -

- The fan delay time has elapsed if the "fan delay mode" is set to time
- Or The fan delay mode is set to "temp", the fans will come on when the 'Coil In' / 'Discharge Air' probe reaches the fan delay set point, or on the time parameter, whichever occurs first.

If the "defrost termination" probe is not fitted, the fans will come on when: -

The "coil in" probe reaches the control set point (If fans are selected as "off during defrost") Or The "Discharge Air" probe reaches the control set point (If fans are selected as "on during defrost")

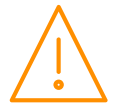

# Network Configuration

The final section to setup is the network address. In all instances, this must be done before the controller is plugged into the site network.

The Mini Intuitive comes standard with built in <u>IP</u> (See <u>Ordering details</u> for more information).

#### Mini Intuitive 3 EEV Case Controller - IP

When logging a Mini Intuitive 3 EEV Case Controller with an in-built IP interface it will be connected directly into an IP network without the need of a communications module.

The 'Net' menu will have the following menus:

| Display     | Option                                                    |
|-------------|-----------------------------------------------------------|
| IP-L / IP-r | Read/ Write Static IP address / Read Only DHCP IP address |
| Id          | The 3 digit network address                               |
| AtyP        | IP-r / IP-L selection                                     |
| ESC         | Exit Menu                                                 |

IP-L allows you to fix a static IP address into the controller and IP-r allows you to give each controller on the system a unique network number (using the Id).

• To firstly select between IP-L and IP-r navigate to 'AtyP'.

#### IP-r

Once IP-r is selected the controller must be given a unique 3 digit 'network address' that no other device on the network has (**note** if logging on to a Data Manager, this will be the device ID). Once the ID has been set connect the controller to the IP network for it then to be given an IP address by the DHCP server. To view the IP address given, within the Net menu, navigate to 'IP-r'.

#### IP-L

If IP-L has been selected from the 'AtyP' menu the IP address must be set in the controller by navigating to 'IP-L' within the 'Net' menu. The following menus will be available:

| Display | Option                                                                                                   |
|---------|----------------------------------------------------------------------------------------------------|
| IP-1    | IP Address byte 1                                                                                        |
| IP-2    | IP Address byte 2                                                                                        |
| IP-3    | IP Address byte 3                                                                                        |
| IP-4    | IP Address byte 4                                                                                        |
| nL      | Network Mask Length (see the network mask length table below)                                            |
| gt-1    | Gateway Address byte 1                                                                                   |
| gt-2    | Gateway Address byte 2                                                                                   |
| gt-3    | Gateway Address byte 3                                                                                   |
| gt-4    | Gateway Address byte 4                                                                                   |
| ESC     | Exit network menu. <b>N.B.</b> this option <b>must</b> be selected to save any changes made in this menu |

To ease setup, a single network mask length value is used. If the address has been specified with a network mask value in dotted IP format e.g. 255.255.255.0 then the table below gives the conversion:

| Mask            | Length | Mask          | Length | Mask        | Length |
|-----------------|--------|---------------|--------|-------------|--------|
|                 |        | 255.255.254.0 | 23     | 255.254.0.0 | 15     |
| 255.255.255.252 | 30     | 255.255.252.0 | 22     | 255.252.0.0 | 14     |
| 255.255.255.248 | 29     | 255.255.248.0 | 21     | 255.248.0.0 | 13     |
| 255.255.255.240 | 28     | 255.255.240.0 | 20     | 255.240.0.0 | 12     |
| 255.255.255.224 | 27     | 255.255.224.0 | 19     | 255.224.0.0 | 11     |
| 255.255.255.192 | 26     | 255.255.192.0 | 18     | 255.192.0.0 | 10     |
| 255.255.255.128 | 25     | 255.255.128.0 | 17     | 255.128.0.0 | 09     |
| 255.255.255.0   | 24     | 255.255.0.0   | 16     | 255.0.0.0   | 08     |

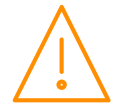

# Viewing IO

Apart from setting up the controller, you can also view the status of the inputs and outputs and controller states.

From the function menu, select "I/O", press enter. You can now scroll through the IO table as set out below. Inputs and outputs that do not apply to a particular controller type will be greyed out.

### Input / Output Table

| Number | IO                   | Range*                          | Step | Units     |
|--------|----------------------|---------------------------------|------|-----------|
| I-01   | Control Temp 1       | -43.6 to 262 (-42 to 128)       | 0.1  | °F (°C)   |
| I-02   | Alarm Temp 1         | -56.2 to 262 (-49 to 128)       | 0.1  | °F (°C)   |
| I-03   | Return Air temp 1    | -56.2 to 262 (-49 to 128)       | 0.1  | °F (°C)   |
| I-03   | Discharge Air temp 1 | -56.2 to 262 (-49 to 128)       | 0.1  | °F (°C)   |
| I-04   | Evap temp 1          | -56.2 to 262 (-49 to 128)       | 0.1  | °F (°C)   |
| I-05   | Suction temp 1       | -56.2 to 262 (-49 to 128)       | 0.1  | °F (°C)   |
| I-06   | Superheat 1          | -56.2 to 262 (-49 to 128)       | 0.1  | °F (°C)   |
| I-07   | Control Temp 2       | -56.2 to 262 (-49 to 128)       | 0.1  | °F (°C)   |
| I-08   | Alarm Temp 2         | -56.2 to 262 (-49 to 128)       | 0.1  | °F (°C)   |
| I-09   | Return Air temp 2    | -56.2 to 262 (-49 to 128)       | 0.1  | °F (°C)   |
| I-10   | Discharge Air temp 2 | -56.2 to 262 (-49 to 128)       | 0.1  | °F (°C)   |
| I-11   | Evap temp 2          | -56.2 to 262 (-49 to 128)       | 0.1  | °F (°C)   |
| I-12   | Suction temp 2       | -56.2 to 262 (-49 to 128)       | 0.1  | °F (°C)   |
| I-13   | Superheat 2          | -56.2 to 262 (-49 to 128)       | 0.1  | °F (°C)   |
| I-14   | Control Temp 3       | -56.2 to 262 (-49 to 128)       | 0.1  | °F (°C)   |
| I-15   | Alarm Temp 3         | -56.2 to 262 (-49 to 128)       | 0.1  | °F (°C)   |
| I-16   | Return Air temp 3    | -56.2 to 262 (-49 to 128)       | 0.1  | °F (°C)   |
| I-17   | Discharge Air temp 3 | -56.2 to 262 (-49 to 128)       | 0.1  | °F (°C)   |
| I-18   | Evap temp 3          | -56.2 to 262 (-49 to 128)       | 0.1  | °F (°C)   |
| I-19   | Suction temp 3       | -56.2 to 262 (-49 to 128)       | 0.1  | °F (°C)   |
| I-20   | Superheat 3          | -56.2 to 262 (-49 to 128)       | 0.1  | °F (°C)   |
| I-21   | Plant Fault 1        | 0 (OK), 1 (Alarm)               | -    | X = /     |
| I-22   | Plant Fault 2        | 0 (OK), 1 (Alarm)               |      |           |
| I-25   | Case Clean           | 0 (Off), 1 (On)                 |      |           |
| I-26   | Remote Evap Temp     | -56.2 to 262 (-49 to 128)       | 0.1  | °F (°C)   |
| I-27   | Ext Defrost          | 0 (Off), 1 (On)                 |      |           |
| I-28   | MOP                  | 0 (OK), 1 (Alarm)               |      |           |
| I-29   | Div Input            | 0 to 100                        | 1.0  | %         |
| I-30   | Remote Press         | -3.4 to 180.0 (-49.3 to 2610.7) | .1   | PSI (Bar) |
| I-31   | Local Press          | -3.4 to 180.0 (-49.3 to 2610.7) | .1   | PSI (Bar) |
| I-32   | Local Calc Temp      | -49 to 128 (-56.2 to 262)       | 0.1  | °F (°C)   |
| I-33   | Load Shed            | 0 (OK), 1 (Alarm)               |      |           |
| O-01   | Valve Opening 1      | 1 to 100                        | 1.0  | %         |
| O-02   | Thermostat 1         | 0 (Off), 1 (On)                 |      |           |
| O-03   | Valve Opening 2      | 1 to 100                        | 1.0  | %         |
| 0-04   | Thermostat 2         | 0 (Off), 1 (On)                 |      |           |
| O-05   | Valve Opening 3      | 1 to 100                        | 1.0  | %         |
| O-06   | Thermostat 3         | 0 (Off), 1 (On)                 |      |           |
| O-07   | Anti-sweats          | 1 to 100                        | 1.0  | %         |
| O-08   | Case Fans            | 0 (Off), 1 (On)                 |      |           |
| 0-09   | Lights               | 0 (Off), 1 (On)                 |      |           |
| O-10   | Defrost Control      | 0 (Off), 1 (On)                 |      |           |
| 0-11   | Alm Relay            | 0 (Off), 1 (On)                 | 0.1  | %         |
| 0-12   | Remote Rly           | 0 (Off), 1 (On)                 |      |           |
| 0-13   | Last Def. Time       | 00:00 to 23:59                  |      | hh:mm     |

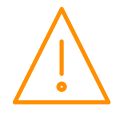

| Number | IO                    | Range*                                                                                                    | Step | Units   |
|--------|-----------------------|----------------------------------------------------------------------------------------------------|------|---------|
| 0-14   | Last Def. Length      | 00:00 to 03:00                                                                                                    |      | hh:mm   |
| O-15   | Last Def. Ctrl Temp.  | -42 to 128 (-43.6 to 262)                                                                                                    | .1   | °F (°C) |
| 0-16   | Last Def. Type        | 0 (None), 1 (Internal), 2 (External),<br>3 (Network), 4 (Display), 5 (Timed)<br>6 (Forced), 7 (Skipped)                                                                                                    |      |         |
| 0-17   | Setpoint Offset       | -18 to 18                                                                                                    | .1   | °F (°C) |
| O-18   | Anti-Sweat Off Period | 00:00 to 05:59                                                                                                    |      | mm:ss   |
| 0-19   | Run Time              | 0 – 128 K Hours                                                                                                    | 1    | k hrs   |
| O-20   | Superheat Offset      | -12 to 12                                                                                                    | .1   | °F (°C) |
| S-01   | Control State         | 0 (Stabilise), 1 (Normal),<br>2 (Defrost Min), 3 (Defrost Max), 4<br>(Drain Down), 5 (Fan Delay), 6<br>(Recovery), 7 (OT Alarm), 8 (UT<br>Alarm), 9 (Fans Only), 10 (Lights<br>Only), 11 (Case Off), 12 (Pump<br>Down), 13 (Defrost Hold), 14 (Load<br>Shed) |      |         |
| S-02   | Valve 1 State         | 0 (Off), 1 (Start), 2 (Run),<br>3 (Problem), 4 (Fail), 5 (Shed)                                                                                                    |      |         |
| S-03   | Valve 2 State         | 0 (Off), 1 (Start), 2 (Run),<br>3 (Problem), 4 (Fail), 5 (Shed)                                                                                                    |      |         |
| S-04   | Valve 3 State         | 0 (Off), 1 (Start), 2 (Run),<br>3 (Problem), 4 (Fail), 5 (Shed)                                                                                                    |      |         |

\* Range is dependent on probe type

# **Display Messages**

The following alarms and messages can appear on the Mercury display.

| Display<br>Message | System status             | Display<br>Message | System status             |
|--------------------|---------------------------|--------------------|---------------------------|
| Ft                 | Control Fault             | dEF                | Control Sate in Defrost   |
| Prb1               | Probe 1 Fault             | AL                 | Control State in Alarm    |
| Prb2               | Probe 2 Fault             | Plt1               | Plant fault 1             |
| Prb3               | Probe 3 Fault             | Plt2               | Plant Fault 2             |
| Prb4               | Probe 4 Fault             | Plt3               | Plant Fault 3             |
| Prb5               | Probe 5 Fault             | Plt4               | Plant Fault 4             |
| Prb6               | Probe 6 Fault             | FanS ONLy          | Controller in Fans Only   |
| Prb7               | Probe 7 Fault             | LitS ONLy          | Controller in Lights Only |
| Prb8               | Probe 8 Fault             | CASE OFF           | Controller in Case Off    |
| Prb9               | Probe 9 Fault             | Ot                 | Over Temperature Alarm    |
| Prb10              | Probe 10 Fault            | Ut                 | Under Temperature Alarm   |
| Prb11              | Probe 11 Fault            |                    |                           |
| Prb12              | Probe 12 Fault            |                    |                           |
| rEC                | Control State in Recovery |                    |                           |

# **Network Alarms**

The table below shows the text and associated type number that is sent to the system "front end". The type number is normally used to provide different alarm actions.

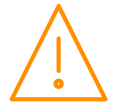

| Alarm text               | Type #<br>(index) | Alarm text                | Type #<br>(index) |
|--------------------------|-------------------|---------------------------|-------------------|
| Missed defrost           | 15                | Product under temperature | 9                 |
| Plant Fault 1, 2         | 3                 | Person Trapped            | 1                 |
| Case over temperature    | 4                 | Monitor Probe OT          | 12                |
| Case under temperature   | 5                 | Case Clean                | 29                |
| Probe 1 - 12 Faulty      | 6                 | Remote evap temperature   | 6                 |
| Door Left Open           | 2                 | Transducer Fault          | 6                 |
| Product over temperature | 8                 | Load Shedding             | 7                 |
| MOP Alarm                | 3                 | Lights Only               | 29                |

# Modifying controller states

During normal operation you can change the following states from the function menu

#### Fans Only "FanS"

Selecting the Fans Only option will put the controller into the Fans Only state if the current state is not Fans Only. If the current state is Fans Only then the controller will change to the Normal state. Selecting this option will exit the setup menu automatically. The display will show "FanS OnLy"

If a remote display with key switch is being used, this function can be invoked by turning the key switch to the fans only position (90 degrees clockwise) with parameter P85 set to "fans".

#### Case Off "CASE"

Selecting the Case Off option will put the controller into the Case Off state if the current state is not Case Off. If the current state is Case Off then the controller will change to the Normal state. Selecting this option will exit the setup menu automatically. The display will show "CASE OFF". An alarm is generated, fixed delay of 1 minute, when the controller is placed into the Case Off state.

If a remote display with key switch is being used, this function can be invoked by turning the key switch to the case-off position. (Clockwise 90 degrees) with parameter P85 set to "case".

### Lights Only "Ligt"

Selecting the Lights Only option will put the controller into the Lights Only state if the current state is not Lights Only. If the current state is Lights Only then the controller will change to the Normal state. Selecting this option will exit the setup menu automatically. The display will show "LitS OnLy". An alarm is generated, fixed delay of 1 minute, when the controller is placed into the Lights Only state.

Note. When lights are being used in "Remote" mode with a timing channel: -

If the controller goes offline, the lights are turned ON after a delay of 5 minutes. The lights will stay on until the controller comes back on-line where they will revert to the state of the timing channel being used.

# Probe Offset

This feature allows each probe value to be modified by an "offset". Offset values are from  $-18^{\circ}F$  ( $-10^{\circ}C$ ) to  $+18^{\circ}F$  ( $+10^{\circ}C$ ) and on a channel basis. Example C1 = Probe 1.

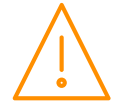

# **Rack Optimisation**

Optimisation is supported when used in conjunction with an RDM Data Manager V4.0 or higher.

On the Data Manager up to three valves can be set up on the "Item Matching" page. The Data Manager will use the highest single valve opening of the three valves in the rack optimisation calculation.

# **Remote Commands**

The following commands can be used by a Data Builder program:-

| Command           | Value to send    | Description                                                                                                    | Conditions                                                                |
|-------------------|------------------|----------------------------------------------------------------------------------------------------|---------------------------------------------------------------------------|
| Defrost Command   | 1                | Initiates a defrost cycle                                                                                                    | Defrost mode: remote                                                      |
| Defrost Command   | 3                | Terminates the defrost                                                                                                    | Defrost mode: remote<br>Defrost hold: On<br>Defrost min state<br>complete |
| Trim Command      | 0 to 100%        | Sets the Anti-Sweat level to this value (Anti-<br>Sweat period is 5 min)                                                                                                    | Relay 4 mode: Anti-Sweat<br>Heater                                        |
| Setpoint Command  | +/-18            | Is added to or subtracted from the setpoint                                                                                                    |                                                                           |
| Case Off Command  | 5<br>6<br>8<br>0 | Sets the controller to Case Off<br>Sets the controller to Fans Only<br>Sets the controller to Lights Only<br>Restores the controller from Case Off to Normal                                    |                                                                           |
| Haccp Command     | 0<br>1<br>2      | HACCP LED OFF<br>HACCP LED On<br>HACCP LED Flashes                                                                                                    |                                                                           |
| Button Command    | 0<br>1           | Buttons backlights Off<br>Buttons backlights On                                                                                                    |                                                                           |
| EEV Command       | 2<br>1           | Shuts all valves off<br>Restores the valves to normal operation                                                                                                    |                                                                           |
| Divider Command   | 0 to 100%        | Sets the maximum valve opening to this percentage.                                                                                                    | MOP input from Merc PHI hub must be 'Off'.                                |
| Superheat Command | +/-12            | Is added to or subtracted from the Superheat<br>reference target (P-08).<br>Adding a negative offset will reduce the<br>Superheat reference and will generally cause<br>the valve to open more. | P-121 "Allow SH Offset"<br>must be set to ON                              |

Use an "Analogue Out" block configured to the controller name and in the value field type in the command you require. Use a "Setting block" as the input to the "Analogue Out" block to send the Value.

See Example on the right, which sets the Anti-Sweat Heater on BY10-1 at 40%.

| Name T     | rim Level |          |  |
|------------|-----------|----------|--|
| Туре: А    | nalog 🔽 Г | Internal |  |
| Settings   |           |          |  |
| Value:     | 40        |          |  |
| Min        | 0         |          |  |
| Мах        | 100       |          |  |
| Units      | %         | ]        |  |
| (          | DK Cance  | ei       |  |
| ava Applet | Window    |          |  |

| nits 🤌<br>Output M                  | lapping                                                                     | Internal                                    |
|-------------------------------------|-----------------------------------------------------------------------------|---------------------------------------------|
| Output M                            | lapping                                                                     |                                             |
| Tuno                                |                                                                             |                                             |
| Type                                | Network 🗸                                                                   |                                             |
| Device                              | BY10-1                                                                      |                                             |
| Value:                              | Trim Command                                                                | ]                                           |
| Note: Fix<br>do not co<br>not being | ed outputs are only se<br>onflict with DM / DD se<br>g used by another IO b | lectable if they<br>ttings and are<br>slock |

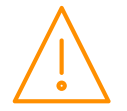

# PR0680 Specification

| Power Requirements     |                                                                                |  |  |  |
|------------------------|--------------------------------------------------------------------------------|--|--|--|
| Supply Voltage Range   | 24 VDC ±10% or 24 VAC ±10%                                                     |  |  |  |
| Supply Frequency       | DC or 50 – 60 Hz ±10%                                                          |  |  |  |
| Maximum supply current | 1.8A                                                                           |  |  |  |
| Typical supply current | <0.3A                                                                          |  |  |  |
| Class 2 Insulation     | <b>No</b> protective Earth is required. A functional earth can be connected if |  |  |  |
|                        | the equipment is located in an electrically noisy environment.                 |  |  |  |

**Note**: The use of centre tapped to earth transformers is not allowed. This is to prevent damage to the transformer and/or controller. The host equipment must provide adequate protection against contact to hazardous live parts.

| Insulation and Fuse Requirements |                                                                                                   |  |  |  |  |  |
|----------------------------------|---------------------------------------------------------------------------------------------------|--|--|--|--|--|
| Class 2 Insulation               | <b>No</b> protective Earth is required. A functional Earth may be fitted in noisy environments.   |  |  |  |  |  |
| Supply Fuse                      | Built in fuse holder, fuse 2A 240Vac Ant surge (T) HRC conforming to IEC60127, $32 \times 6.3$ mm |  |  |  |  |  |
| Or MCB                           | 2A, 240 VAC Type D conforming to BS EN 60898 (Note: controller has integral 2A fuse)              |  |  |  |  |  |
| Relay Fuse                       | 10A 240Vac Ant surge (T) HRC conforming to IEC60127, 32 x 6.3mm                                   |  |  |  |  |  |

RDM advise the use of a suitable external over-current protection device on the Mini Intuitive Controller.

Warranty may be invalidated due to excess current being unlimited if there are no fuses/circuit breakers installed.

| General                     |                                                                                                    |  |  |  |  |  |
|-----------------------------|----------------------------------------------------------------------------------------------------|--|--|--|--|--|
| Operating temperature range | Without Internal LCD Display : -40°F to +140°F (-40°C to +60°C)<br>With Internal LCD Display: -4°F to +140°F (-20°C to +60°C)                       |  |  |  |  |  |
| Operating Humidity          | 80% maximum                                                                                                    |  |  |  |  |  |
| Storage temperature range   | Without Internal LCD Display : -40°F to +149°F (-40°C to +65°C)<br>With Internal LCD Display or SSR fitted : -22°F to +149°F (-30°C to<br>+65°C)    |  |  |  |  |  |
| Environmental               | Indoor use at altitudes up to 2000m, Pollution Degree 1, Installation Category II. Voltage fluctuations not to exceed $\pm 10\%$ of nominal voltage |  |  |  |  |  |
| Dimensions                  | 157mm (L) x 101mm (W) x 67mm (H)                                                                                                    |  |  |  |  |  |
| Weight                      | TBC                                                                                                    |  |  |  |  |  |
| Safety                      | EN 61010-1:2010                                                                                                    |  |  |  |  |  |
| EMC                         | EN 61326-1:2013<br>FCC CFR 47 Parts 15.107 & 15.109 and ICES-003 Issue 6                                                                            |  |  |  |  |  |
| UL Compliance               | UL 60950-1 and CAN/CSA C22.2 No. 60950-1-07 Information<br>Technology Equipment - Safety - Part 1: General Requirements.                            |  |  |  |  |  |
| Ventilation                 | There is no requirement for forced cooling ventilation                                                                                              |  |  |  |  |  |

| Inputs            |                                                                                                    |  |  |  |  |  |  |
|-------------------|----------------------------------------------------------------------------------------------------|--|--|--|--|--|--|
| Probe Input type  | ype See <u>Set/change Units</u> for probe types.                                                                                                    |  |  |  |  |  |  |
| Status Input type | The preferred option is a 0 volt return through a volt free relay or 24 Vac referenced to the supply voltage. If a 24Vac signal is being sourced from the Plant controller power supply then <b>do not</b> ground the Status Input common rail, this is grounded internally. |  |  |  |  |  |  |
| 4-20mA            | 4-20mA current loop, use the 12 Vdc output to feed the device (28mA Maximum)                                                                                                    |  |  |  |  |  |  |

| Outputs                                     |                                          |  |  |  |
|---------------------------------------------|------------------------------------------|--|--|--|
| Relay Ratings, Mini Intuitive<br>Controller |                                          |  |  |  |
| Mechanical Relay                            | 10A/250 VAC/AC1 (Resistive load)         |  |  |  |
|                                             | 10A/30 VDC (Resistive load)              |  |  |  |
|                                             | 5A/250 VAC cosφ=0.4                      |  |  |  |
| Solid State Relay (SSR)                     | 1A/250 VAC (AC only, will not switch DC) |  |  |  |
|                                             |                                          |  |  |  |

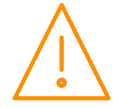

| Communications |                  |  |  |  |
|----------------|------------------|--|--|--|
| Comms          | Ethernet, CANbus |  |  |  |
|                |                  |  |  |  |

# PR0663 8P-4E Specifications

| Power Requirements     |                                                                                                    |  |  |  |
|------------------------|----------------------------------------------------------------------------------------------------|--|--|--|
| Supply Voltage Range   | 24 VDC ±10% or 24 VAC ±10%                                                                                                    |  |  |  |
| Supply Frequency       | DC or 50 – 60 Hz ±10%                                                                                                    |  |  |  |
| Maximum supply current | 0.25A                                                                                                    |  |  |  |
| Typical supply current | <0.15A                                                                                                    |  |  |  |
| Class 2 Insulation     | <b>No</b> protective Earth is required. A functional earth can be connected if the equipment is located in an electrically noisy environment. |  |  |  |

| General                     |                                                                       |  |  |  |  |  |
|-----------------------------|-----------------------------------------------------------------------|--|--|--|--|--|
| Operating temperature range | Without SSR Fitted : -40°F to +140°F (-40°C to +60°C)                 |  |  |  |  |  |
|                             | With Internal LCD Display: -22°F to +140°F (-30°C to +60°C)           |  |  |  |  |  |
| Operating Humidity          | 80% maximum                                                           |  |  |  |  |  |
| Storage temperature range   | Without SSR Fitted : -40°F to +149°F (-40°C to +65°C)                 |  |  |  |  |  |
|                             | With Internal LCD Display: -22°F to +149°F (-30°C to +65°C)           |  |  |  |  |  |
| Environmental               | Indoor use at altitudes up to 2000m, Pollution Degree 2, Installation |  |  |  |  |  |
|                             | Category II.                                                          |  |  |  |  |  |
| Dimensions                  | 52.5mm (L) x 134mm (W) x 70mm (H)                                     |  |  |  |  |  |
| Weight                      | TBC                                                                   |  |  |  |  |  |
| Safety                      | EN 61010-1:2010, UL 62368-1                                           |  |  |  |  |  |
| IP Rating                   | IP20                                                                  |  |  |  |  |  |
| EMC                         | EN 61326-1:2013                                                       |  |  |  |  |  |
|                             | FCC CFR 47 Parts 15.107 & 15.109 and ICES-003 Issue 6                 |  |  |  |  |  |
| UL Compliance               | UL 60950-1 and CAN/CSA C22.2 No. 60950-1-07 Information               |  |  |  |  |  |
|                             | Technology Equipment - Safety - Part 1: General Requirements.         |  |  |  |  |  |
| Ventilation                 | There is no requirement for forced cooling ventilation                |  |  |  |  |  |
| Class 2 Insulation          | No protective Earth is required.                                      |  |  |  |  |  |
| External Supply Fuse        | 2A 240VAC Anti Surge (T) HRC conforming to IEC60127, 32x6.3mm         |  |  |  |  |  |
| External MCB                | 2A 240VAC Type D conforming to BS EN 60898                            |  |  |  |  |  |

|                     | Inputs                                       |
|---------------------|----------------------------------------------|
| Analogue Inputs 1-8 | See <u>Set/change Units</u> for probe types. |

| Solid State Relays         |                                       |  |  |  |
|----------------------------|---------------------------------------|--|--|--|
| Max Load Current           | 1Arms                                 |  |  |  |
| Min Load Current 0.025Arms |                                       |  |  |  |
| Load Voltage Range         | 20-280VAC (Not DC Voltage Compatible) |  |  |  |

| Communications                                                            |        |  |  |
|---------------------------------------------------------------------------|--------|--|--|
| Comms                                                                     | CANbus |  |  |
| Module ID Position 0 through to 9 - Select a unique ID for each expansion |        |  |  |
|                                                                           | use    |  |  |

# PR0653 Specifications

| Power Requirements     |                                        |  |  |  |  |
|------------------------|----------------------------------------|--|--|--|--|
|                        |                                        |  |  |  |  |
| Supply Voltage Range   | 24VDC ±10% or 24VAC ±10%               |  |  |  |  |
| Supply Frequency       | DC or 50-60Hz ±10%                     |  |  |  |  |
| Maximum Supply Current | 0.3A (Not Including Stepper Current)   |  |  |  |  |
| Typical Supply Current | <0.15A (Not Including Stepper Current) |  |  |  |  |
| Maximum Supply Current | 1A (Running 8W Stepper Valve at 24VDC) |  |  |  |  |
|                        |                                        |  |  |  |  |

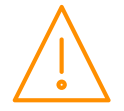

| General                             |                                                                    |                                    |                                                                         |                   |                                         |                  |                       |  |  |
|-------------------------------------|--------------------------------------------------------------------|------------------------------------|-------------------------------------------------------------------------|-------------------|-----------------------------------------|------------------|-----------------------|--|--|
|                                     |                                                                    |                                    |                                                                         |                   |                                         |                  |                       |  |  |
| Operating Te                        | mperature Range                                                    | (                                  | 0°C to +50°C (32°F to +122°F)                                           |                   |                                         |                  |                       |  |  |
| Operating Hu                        | umidity                                                            | 8                                  | 80% Maximum                                                             |                   |                                         |                  |                       |  |  |
| Storage Tem                         | perature Range                                                     | (                                  | 0°C to +65°C (32°F to +149°F)                                           |                   |                                         |                  |                       |  |  |
| Environment                         | al                                                                 | ]                                  | Indoor use at altitudes up to 2000m, pollution degree 2, installat      |                   |                                         |                  |                       |  |  |
| Dimensions -                        | - L x W x H                                                        | E.                                 | 52.5mm                                                                  | 1 (2in) x 134mm   | n (5.2in) x 70m                         | ım (2.8in)       |                       |  |  |
| Approx. Mass                        | 5                                                                  | 1                                  | 165a                                                                    |                   |                                         |                  |                       |  |  |
| Safety                              |                                                                    | E                                  | EN 61010-1:2010                                                         |                   |                                         |                  |                       |  |  |
| IP Rating                           |                                                                    | ]                                  | IP20                                                                    |                   | ,,,,,,,,,,,,,,,,,,,,,,,,,,,,,,,,,,,,,,, |                  |                       |  |  |
| EMC                                 |                                                                    | E<br>F<br>1                        | EN 61326-1:2013<br>FCC CFR 47 Parts 15.107 & 15.109<br>ICES-003 Issue 6 |                   |                                         |                  |                       |  |  |
| Ventilation                         |                                                                    | ٦                                  | There is                                                                | no requirement    | t for forced coo                        | ling ventilatior | ı                     |  |  |
| Insulation                          |                                                                    | (                                  | Class II                                                                | I. No protective  | Earth is require                        | ed.              |                       |  |  |
| External Sup                        | ply Fuse                                                           | 2                                  | 2A Anti                                                                 | Surge (T) HRC     | conforming to I                         | EC60127          |                       |  |  |
| External Sup                        | ply MCB                                                            | 4                                  | 2А Туре                                                                 | e D conforming t  | to BS EN 60898                          | }                |                       |  |  |
| Mechanical R                        | elay                                                               |                                    |                                                                         |                   |                                         |                  |                       |  |  |
| Max Contact                         | Current                                                            | -                                  | 24 (000                                                                 | 0 - 1) 24         | (coc 0 - 0.6)                           |                  |                       |  |  |
| Max Contact                         | Voltago                                                            | -                                  |                                                                         | 0 = 1 ZA          | $(\cos \theta = 0.0)$                   |                  |                       |  |  |
| Max Contact                         | vollage                                                            | 4                                  | ZSUVAC                                                                  | , 30VDC           |                                         |                  |                       |  |  |
| Stoppor Outr                        | sut.                                                               |                                    |                                                                         |                   |                                         |                  |                       |  |  |
| Stepper Out                         | Jul                                                                |                                    |                                                                         |                   |                                         |                  |                       |  |  |
| Chopper curr                        | ont drive suitable                                                 | for Bin                            | olar (4                                                                 | -Wire) and Unin   | olar (6/8-Wire)                         | stenner valve    | c                     |  |  |
| Max Valve M                         | otor Power                                                         |                                    | 8W                                                                      | wire) and omp     |                                         | stepper varve    | 5                     |  |  |
| Max Phase C                         | urrent                                                             |                                    | 580mAr                                                                  | ms / 825mA ne     | ak                                      |                  |                       |  |  |
| Thax Thase e                        | unent                                                              |                                    | 5001174                                                                 | 1113 / 02311/1 pc | an                                      |                  |                       |  |  |
| Valve Closure                       | e Power Reserve                                                    |                                    |                                                                         |                   |                                         |                  |                       |  |  |
| Maximum Ch                          | arge Time                                                          | 4                                  | 450 sec                                                                 | onds (7min 30     | sec)                                    |                  |                       |  |  |
| Typical Char                        | ae Time                                                            | 3                                  | 380 sec                                                                 | onds (6min 20     | sec)                                    |                  |                       |  |  |
| Cha                                 | rge times apply to                                                 | super                              | capacito                                                                | ors that have be  | en completely                           | discharged.      |                       |  |  |
| • A fu                              | Il valve closure is                                                | possibl                            | le even                                                                 | if the module is  | not completely                          | / charged depe   | ending on the         |  |  |
| valv                                | e's energy usage                                                   |                                    |                                                                         |                   |                                         |                  |                       |  |  |
| • The                               | relay output is co                                                 | ontrolle                           | d using                                                                 | TDB under norn    | nal operating c                         | onditions how    | ever if a power fail  |  |  |
| IS U                                | elected the relay<br>permanently on ir                             |                                    | nergiseo<br>Intil a n                                                   | ower fail overric | e relay to runc<br>les this and dis     | ables it         | r fall alarm by being |  |  |
|                                     |                                                                    | . 100 0                            |                                                                         |                   |                                         |                  |                       |  |  |
| Status                              |                                                                    | F                                  | Flash or                                                                | een when modu     | lle is active.                          |                  |                       |  |  |
| Reset                               |                                                                    |                                    | Solid red when module is in reset                                       |                   |                                         |                  |                       |  |  |
| Relay                               |                                                                    | Solid Idea when relay is energized |                                                                         |                   |                                         |                  |                       |  |  |
|                                     | Flash green when module is charging - pulse length proportional to |                                    |                                                                         |                   |                                         | proportional to  |                       |  |  |
| Charge charge level.                |                                                                    |                                    |                                                                         |                   |                                         |                  |                       |  |  |
| Solid green when module is charged. |                                                                    |                                    |                                                                         |                   |                                         |                  |                       |  |  |
| Power Fall                          | Clocuro Valva liet                                                 | 1                                  | riasn re                                                                | a when power t    | o the module h                          | as been interr   | uptea.                |  |  |
|                                     |                                                                    | EVE                                |                                                                         | EV6               |                                         | T                |                       |  |  |
| SPORI AN                            | SFI 0 5-11                                                         | SET 3                              | 0/50                                                                    | SHE 100/175       | SER 1 5-20                              | SFR G/1/K        | SER AA/A/B/C/D        |  |  |
| DANFOSS                             | ETS 12.5-25B                                                       | ETS 5                              | 0B                                                                      | ETS 100B          | ETS 250/400                             |                  |                       |  |  |
| CAREL                               | E2/5/6V                                                            | E3/4/                              | 7V                                                                      |                   |                                         |                  |                       |  |  |
| Note: guarar                        | teed valve closur                                                  | e subje                            | ect to co                                                               | nfiguration of va | alve parameter                          | S                | •                     |  |  |

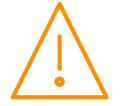

# Installation & Dimensions

# Dimensions - Mini Intuitive Controller

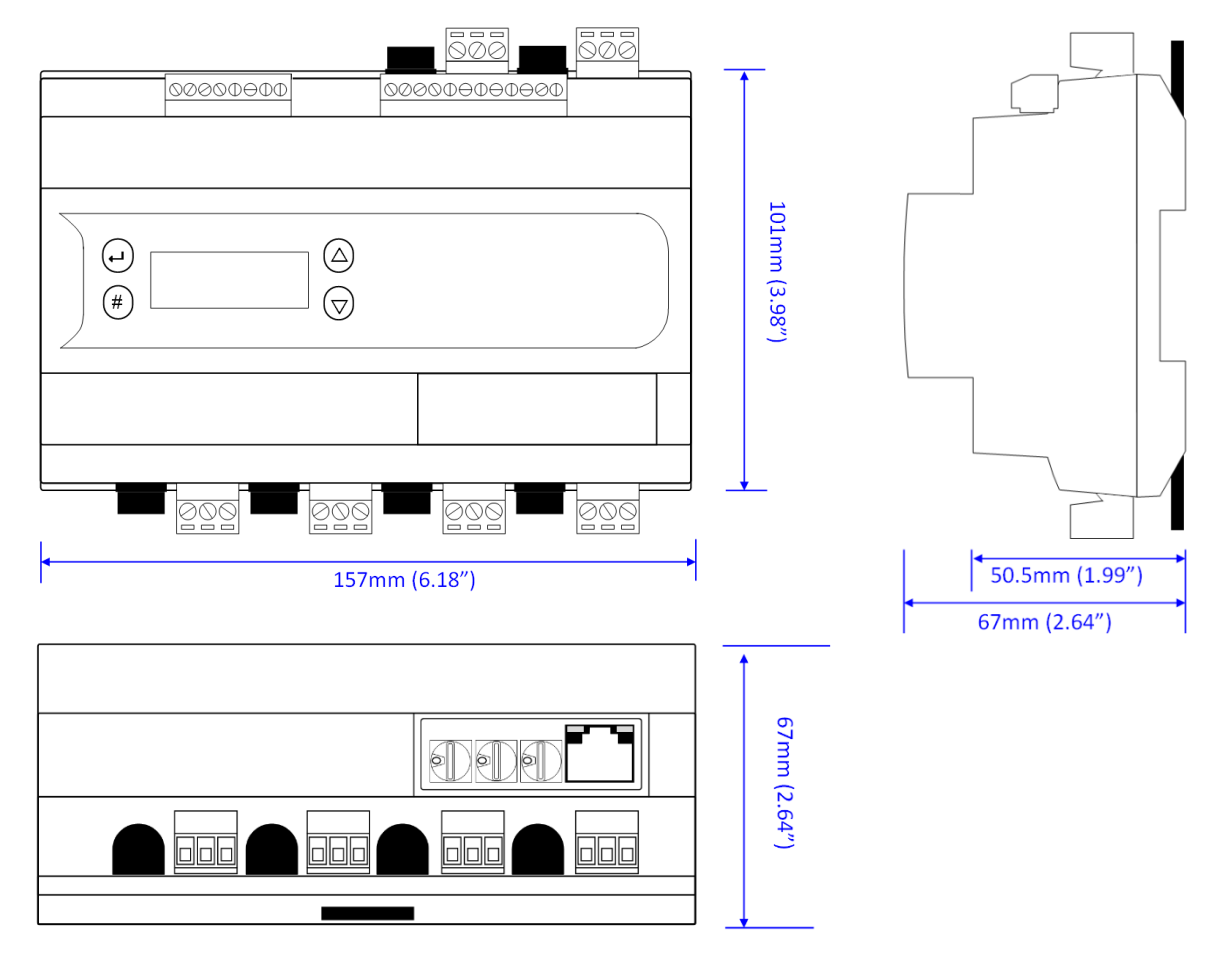

# Mini Intuitive Mounting Instructions

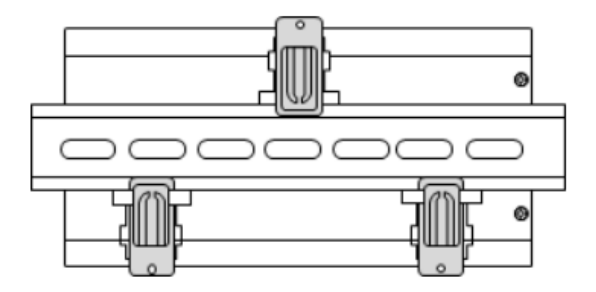

Three clips fix the Mini Intuitive securely to DIN rail. Pull each clip until it "clicks" to remove the controller. Each clip has a mounting hole to provide an alternative fixing mechanism to DIN mounting.

# Cleaning

Do not wet the controller when cleaning. Clean the front by wiping with slightly damped lint free cloth.

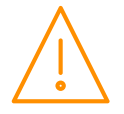

# Appendix 1: Defrost Cycles

Fans On in Defrost

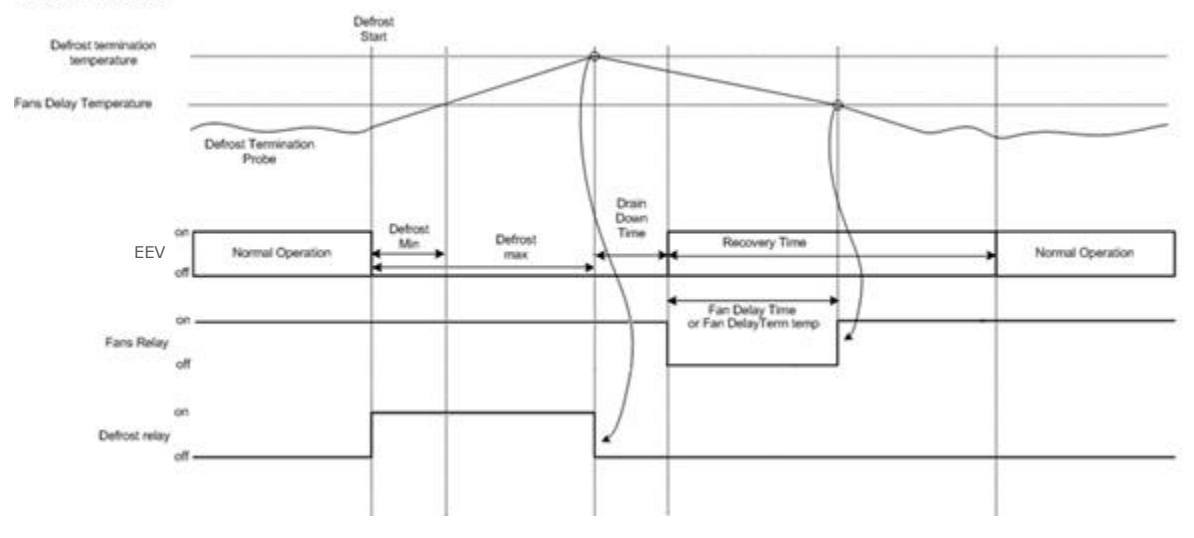

#### Fans Off in Defrost

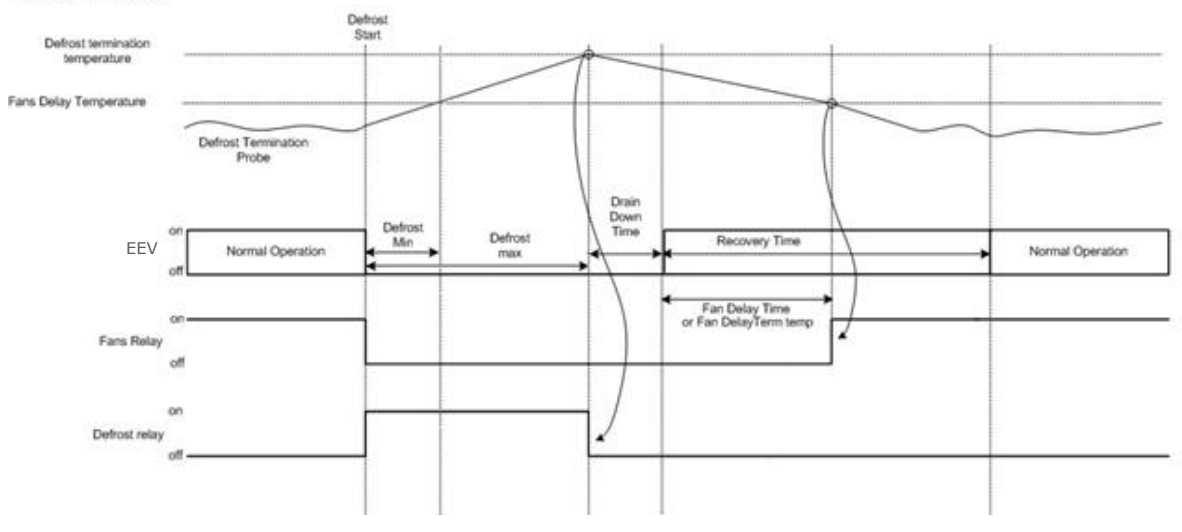

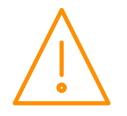

# Appendix 2: Anti-Sweat Heater Control via Mercury/Intuitive Range

Energy savings via the RDM's range of case controllers can be achieved in a number of ways. One of which is pulsing the Anti-Sweat heater relay off for a given period of time. One way to pulse the Anti-Sweat heater is by configuring P-14. For greater energy savings the Data Manager Energy feature Anti-Sweat control or the Mercury Switch Anti-Sweat control feature can be used. These two options pulse the Anti-Sweat relay dependent on the actual shop floor humidity levels. Thus if the shop floor humidity is relatively low the Anti-Sweat heaters can be pulsed off for longer durations. Please see the relevant user guides for further details.

Due to the high switching rate, Anti-Sweat heaters must not be switched directly from the Mercury Anti-Sweat heater relay and a Anti-Sweat Heater Pulse Module (PR0723) must be used in all instances of Anti-Sweat control. This module is fitted in between the Anti-Sweat heater of the case and the relay output of the Controller which is pulsing the heater. The Anti-Sweat heater module output provides a smoother power distribution, compared to using the relay output directly, as it switches at the zero voltage crossover point. Switching the Anti-Sweat heater on and off via a normal relay, without using the RDM Anti-Sweat heater pulse module, may damage the Anti-Sweat heater and reduce the operational life of the heater.

Please see the Anti-Sweat Heater Pulse Module user guide for further details.

# Disclaimer

The specifications of the product detailed in this document may change without notice. RDM Ltd shall not be liable for errors or omissions, for incidental or consequential damages, directly or indirectly, in connection with the furnishing, performance or misuse of this product or document.

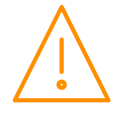

# **Revision History**

| Revision | Date       | Changes                                                                                         |
|----------|------------|-------------------------------------------------------------------------------------------------|
| 1.0      | 01/20/2020 | Introduction of Mini Intuitive 3 EEV Case Controller                                            |
| 1.1      | 08/05/2020 | Individual alarms for each evaporator sections                                                  |
|          |            | Reordered items to group sections 1 / 2 / 3                                                     |
|          |            | Renamed some items to be Return Air / Discharge Air / Anti-Sweats                               |
|          |            | Added/Removed parameters for alarm weighting                                                    |
|          |            | Addition to control algorithm to disallow all valves opening at the same time during controller |
|          |            | start-up or after defrost                                                                       |
| 1.2      | 01/26/2021 | Added support for Stepper configuration                                                         |
|          |            | PR0653 expansion module added                                                                   |
|          |            | Added parameters P-120 through P-129; additional Stepper info                                   |

# **Current Software Versions**

| Variant                                               | Version |
|-------------------------------------------------------|---------|
| E-type (Electronic Expansion Valve: Pulse or Stepper) | 1.2     |

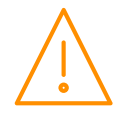

### **Group Offices**

#### **RDM Group Head Office**

80 Johnstone Avenue Hillington Industrial Estate Glasgow G52 4NZ United Kingdom

+44 (0)141 810 2828 support@resourcedm.com

#### RDM Inc

9441 Science Center Drive New Hope Minneapolis, MN 55428 United States

+1 612 354 3923 usasupport@resourcedm.com

#### **RDM** Asia

Sky Park at One City Jalan USJ 25/1 47650 Subang Jaya Selangor Malaysia

+60 3 5022 3188 asiatech@resourcedm.com

Visit <u>www.resourcedm.com/support</u> for more information on RDM solutions, additional product documentation and software downloads.

While every effort is made to ensure the information given within this document is accurate, Resource Data Management Ltd shall not be liable for errors or omissions, for incidental or consequential damages, directly or indirectly, in connection with the furnishing, performance or misuse of this product or document. All specifications are subject to change without notice.

See <u>www.resourcedm.com</u> for terms and conditions of sales.

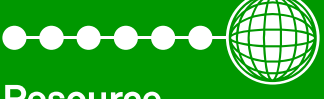

Resource Data Management